## 内訳概況書の達人(平成16年度以降用)

## fromジョブカン会計 Desktop(概況書) 運用ガイド

この度は、「内訳概況書の達人(平成16年度以降用) from ジョブカン会計 Desktop(概況書)」をご利用いただき誠にありがとうございます。 「内訳概況書の達人(平成16年度以降用) from ジョブカン会計 Desktop(概況 書)」は、株式会社ジョブカン会計の「ジョブカン会計 Desktop」の会計データ を「内訳概況書の達人」に取り込むためのプログラムです。このマニュアルでは、 「内訳概況書の達人(平成16年度以降用) from ジョブカン会計 Desktop(概況 書)」のインストール手順や操作手順について説明しています。

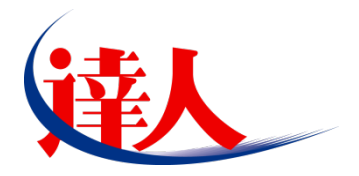

| 目次                                                                                                    |                |
|----------------------------------------------------------------------------------------------------|----------------|
| 1.対応製品                                                                                                   | 3              |
| 2.動作環境                                                                                                   | 4              |
| 3.インストール方法                                                                                               | 5              |
| 1.「達人Cube」からアップデートする場合<br>2.「達人」オフィシャルサイトからファイルをダウンロードする場合                                               | 5<br>9         |
| 4.運用方法                                                                                                   | 11             |
| 1.「ジョブカン会計 Desktop」と「内訳概況書の達人」を同一コンピュータにインストールしている<br>2.「ジョブカン会計 Desktop」と「内訳概況書の達人」を別のコンピュータにインストールしている | 場合.11<br>場合.12 |
| 5.操作方法                                                                                                   | 13             |
| 1.「ジョブカン会計 Desktop」と「内訳概況書の達人」を同一コンピュータにインストールしている<br>2.「ジョブカン会計 Desktop」と「内訳概況書の達人」を別のコンピュータにインストールしている | 竭合.13<br>竭合.17 |
| 6.連動対象項目                                                                                                 | 22             |
| 「ジョブカン会計 Desktop」から連動するデータ(連動元)                                                                          | 22<br>24<br>25 |
| 法人事業概況説明書【平成 30 年 4 月 1 日以後終了事業年度用】                                                                      |                |
| 法人事業概況説明書【平成 20 年 4 月 1 日以後終了事業年度用】                                                                      | 29<br>31<br>33 |
| 7.アンインストール方法                                                                                             | 35             |
| 8.著作権・免責等に関する注意事項                                                                                        | 36             |

## 1.対応製品

「内訳概況書の達人(平成16年度以降用) fromジョブカン会計 Desktop(概況書)」に対応するNTT データの対応製品及びジョブカン会計の対応製品は以下のとおりです。

| 会社名         | 対応製品                |                      |
|-------------|---------------------|----------------------|
| 株式合社NITTデータ | 内訳概況書の達人(令和03年度以降用) | Professional Edition |
| 体式云社ハーナータ   | 内訳概況書の達人(令和03年度以降用) | Standard Edition     |
| 株式会社ジョブカン会計 | ジョブカン会計 Desktop22   |                      |

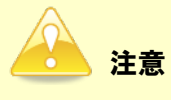

本書は、出版時点での最新プログラムの画像を使用しています。

## 2.動作環境

「内訳概況書の達人(平成16年度以降用) fromジョブカン会計 Desktop(概況書)」に必要な動作環境は「1.対応製品」(P.3)に記載の株式会社ジョブカン会計の[対応製品]と同様です。

## 🔔 注意

•

- ・「内訳概況書の達人(平成16年度以降用) fromジョブカン会計 Desktop(概況書)」のイン ストールやプログラムの起動を行うには、「1.対応製品」(P.3)に記載の株式会社ジョブカン 会計の[対応製品]をインストールしている必要があります。
  - 「内訳概況書の達人(平成16年度以降用) fromジョブカン会計 Desktop(概況書)」の起動 中に、「ジョブカン会計 Desktop」の起動、及びアンインストールはできません。

## 3.インストール方法

「内訳概況書の達人(平成16年度以降用) fromジョブカン会計 Desktop(概況書)」をインストールする手順は、「達人Cube」からアップデートする方法と「達人」オフィシャルサイトからファイルをダウンロードする方法の2パターンあります。

## <u> 注</u>意

インストール作業中に [ユーザーアカウント制御] 画面が表示されることがあります。その場合は [はい] ボタンをクリックして作業を進めてください(必要に応じてパスワードを入力します)。

### 1.「達人Cube」からアップデートする場合

## **1.** 「達人 Cube」にログインし、[アップデート]をクリックします。

|                                              |                                               |                    | 達人Cube             |            |                                                              |
|----------------------------------------------|-----------------------------------------------|--------------------|--------------------|------------|--------------------------------------------------------------|
|                                              | アカウント管理(U) 画面                                 | 股定(S) 機能解脱(H)      | システム情報( <u>A</u> ) |            | 利用者:税務 太郎                                                    |
|                                              | 業務ソフト インフ                                     | オメーション             |                    |            |                                                              |
| <ul> <li></li></ul>                          | <b>に</b> る<br>データ管理                           | 電子申告               |                    |            | SQL Server<br>SQL Serverのサービスは開始されています。                      |
| <ul><li></li></ul>                           | ()<br>注入税                                     | ()<br>減価償却         | ()<br>消費税          | 内訳概況書      |                                                              |
| <ul> <li>シファイル転送</li> <li>習るの他ツール</li> </ul> | ()<br>所得税                                     | 年調·法定調書            | 利続税                | (学)<br>贈与税 |                                                              |
| パレプデスクツール                                    | (1) しんしょう しょう しょう しょう しょう しょう しょう しょう しょう しょう | <b>(</b> )<br>事業所税 | 申請・届出書             |            | (桂枝版<br>未購入の業務ソフトウェアや支援ツール<br>などを住験できます。<br>システム情報から設定が可能です。 |
|                                              | 运行<br>連結納稅 [連結処理用]                            | 連結納税[個社処理用]        |                    |            | サンブルデータの入手はこちらから                                             |
|                                              | <b>展開</b><br>報酬書求                             |                    |                    |            |                                                              |
|                                              |                                               |                    |                    |            |                                                              |
|                                              |                                               |                    |                    |            |                                                              |
|                                              |                                               |                    |                    |            |                                                              |

[アップデート] 画面が表示されます。

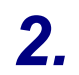

ユーティリティ[オプション]をクリックします。

| 🐒 アップデート                                      |                                            | - 0                                                                      | ×            |
|-----------------------------------------------|--------------------------------------------|--------------------------------------------------------------------------|--------------|
| $\sim$                                        | $\geq$                                     | 達人シリーズ、達人Cubeを最新の状態にすることがで<br>連動コンボーネントのインストールもで                         | きます。<br>きます。 |
| アップデートコンテンツ                                   | リリース情報                                     |                                                                          |              |
| ☆ ホーム<br>◆ 達人Cube                             | <u>x000(/)0(/)0(</u>                       | [法人税の達人(令和20:年度版)」公開のお知らせ  「演価償却の達人(平成20:年度以降用)」公開のお知らせ                  | ^            |
| <ul> <li>ジ 達人シリーズ</li> <li>ジ データ連動</li> </ul> | X000X/XX/XX<br>X000X/XX/XX                 | 「消費税の達人(令和)公年度以降用)」公開のお知らせ  「内訳概況書の達人(令和)公年度以降用)」公開のお知らせ                 |              |
| 🔞 その他                                         | X000X/X0X/XX<br>X000X/XX/XX                | 「所得税の達人(令和XX年分版)」公開のお知らせ<br>「年調・法定調書の連人(令和XX年分版)」公開のお知らせ                 |              |
| ユーティリティ                                       | X000(/)0(/)0X<br>X000(/)0(/)0X             |                                                                          |              |
| 🛃 オブション                                       | X000(/X0/XX<br>X000(/X0/XX                 | 1277年1回2月11日2月11日1日1日1日1日1日1日1日1日1日1日1日1日1日1日1日                          |              |
| ヘルプトビック                                       | X000X/XX/XX<br>X00X/XX/XX                  | 「連結的税の連人(令和20年度版)「連結処理用」」公開のお知らせ<br>「連結的税の連人(令和20年度版)「通結処理用」」公開のお知らせ     | -            |
|                                               | X000X/X0X/XX<br>X000X/XX/XX<br>X000X/XX/XX | <u>「データ管理の達人」公開のお知らせ</u><br>「 <u>電子申告の達人」公開のお知らせ</u><br>運動コンボーネント公開のお知らせ | ~            |
|                                               | 公開されているア<br>公開されているブ                       | ップデートコンテンツ                                                               |              |
|                                               | ♥ 達人Cube                                   | 🗑 達人シリーズ 🛛 🦁 データ連動                                                       |              |
| TATSUZIN Cube                                 |                                            | 「公開されているアップデートコンテンツ」の一括ダウン                                               | ノロード         |

[オプション] 画面が表示されます。

3.

[更新情報]タブー[更新情報を取得する範囲(データ連動)]において該当の[連動元 (会社名)]をクリックしてチェックを付け(①)、[OK]ボタンをクリックします(②)。

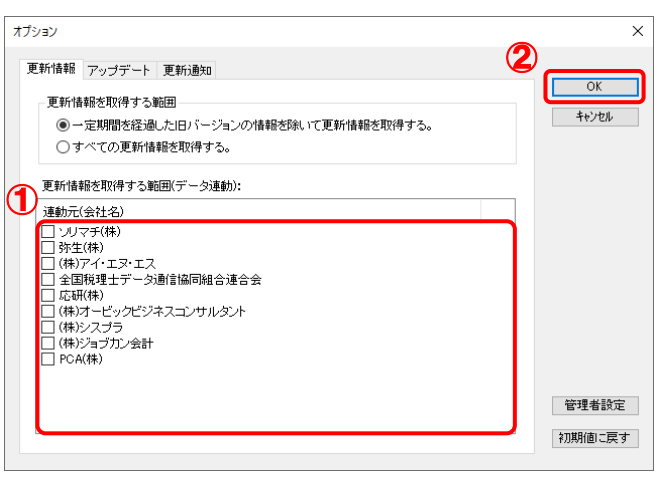

[アップデート] 画面に戻ります。

| 🐝 アップデート          | - 0                                                                  |            |
|-------------------|----------------------------------------------------------------------|------------|
| $\sim$            | 達人シリーズ、違人Cubeを最新の状態にすることがつ<br>連動コンボーネントのインストールもつ                     | !きま<br>!きま |
| アップデートコンテンツ       | リリース情報                                                               |            |
| s +-4             |                                                                      |            |
| ● i≢人Dube         | XXXX/XX/XX <u>[法人税の達人(令和XX年度版)」公開のお知らせ</u>                           | _          |
|                   | XXXX/XX/XX 「減価償却の達人(平成XX年度以降用)」公開のお知らせ                               |            |
|                   | XXXX/XX/XX [消費税の達人(令和XX年度以降用)」公開のお知らせ                                | _          |
| ኛ データ連動           | XXXX/XX/XX 「内訳概況書の連人(令和)XX年度以降用)」公開のお知らせ                             | _          |
| 🐻 その他             | <u>     X000/X0/X0     I所得税の連入(令和XX年分散)」公開のお知らせ</u>                  | _          |
|                   | XXXX/XX/XX   4調・法定調査の達人(令和XX年分額) 公開のおわらせ                             | _          |
|                   | XXXX/XX/XX 1116歳祝の達人(令和XX牛分以降用/1公間の)おおりせ                             | _          |
| ーティリティ            |                                                                      | _          |
| オブション             |                                                                      | _          |
|                   |                                                                      | _          |
| 🔂 ヘルプトビック         | XXXX/XX/XX 「連結納税の達人(令和XX年度版)「連結処理用」) 公開のお知らせ                         | _          |
|                   | XXXX/XX/XX 「連結納税の達人(令和XX年度版)[個社処理用]」公開のお知らせ                          | -          |
|                   | XXXX/XX/XX 「 <u>データ管理の達人」公開のお知らせ</u>                                 | -          |
|                   | XXXX/XX/XX 「電子申告の達人」公開のお知らせ                                          | _          |
|                   | XXXX/XX/XX <u>連動コンポーネント公開のお知らせ</u>                                   | _          |
|                   |                                                                      |            |
|                   | 公開されているプックナートコンテンツ 一<br>公開されているプログラムの情報を確認する場合け、以下のタメニューをカリックしてください。 |            |
|                   | 公開されているシロシラムの情報を増減する場合は、以下の各人ニューモジリッシリしてくたさい。                        |            |
|                   | 愛 達人Cube                                                             |            |
|                   |                                                                      |            |
| TATSUZIN Cube     |                                                                      | _          |
| i Ali Sozini Cube | 「公開されているアップデートコンテンツ」の一括ダウ                                            | シロ         |

[データ連動] 画面が表示されます。

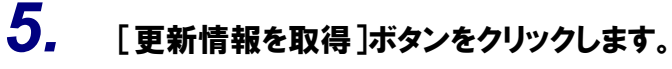

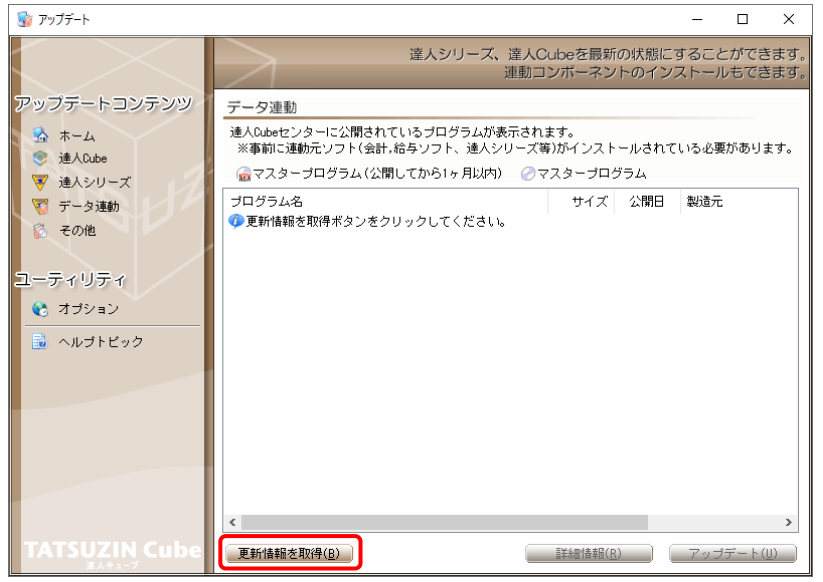

連動コンポーネントが表示されます。

6. 該当の連動コンポーネントをクリックして選択し(①)、[アップデート]ボタンをクリックしま す(②)。

| · ( ) / 0                               |                                                                                              |                        |                                        |                |                  |
|-----------------------------------------|----------------------------------------------------------------------------------------------|------------------------|----------------------------------------|----------------|------------------|
| 😼 アップデート                                |                                                                                              |                        |                                        | - (            | X                |
|                                         | 達人シリーズ、達人C<br>連動コ                                                                            | Cubeを最新<br>ンボーネン       | fの状態にす                                 | することか<br>ストールも | 「できます。<br>」できます。 |
| アップデートコンテンツ                             | データ連動                                                                                        |                        |                                        |                |                  |
| <ul> <li>ホーム</li> <li>iまんのわっ</li> </ul> | 達人Cubeセンターに公開されているプログラムが表示され.<br>※事前に連動元ソフト(会計,給与ソフト、達人シリーズ等                                 | ます。<br>奪)がインスト         | ールされて                                  | いる必要が          | あります。            |
| ▼ 達人シリーズ                                | → 🔓 マスターブログラム(公開してから1ヶ月以内) 🕗 マ                                                               | マスターブロ・                | グラム                                    |                |                  |
| 🏹 データ連動                                 | プログラム名                                                                                       | サイズ                    | 公開日                                    | 製造元            |                  |
| 🔞 その他                                   | <ul> <li>【達人シリーズ間の連動】</li> <li>              一 法人税の連人from減価償却の連人(平成XX年度以降用)      </li> </ul> | X,XXX KB               | RXX.XX.XX                              |                |                  |
|                                         | ⑦ 所得税の達人from滅価償却の達人(平成XX年度以降用) ⑦ 連結納税の達人[個社処理用]from滅価償却の達人(                                  | X,XXX KB<br>X,XXX KB   | RXX.XX.XX<br>RXX.XX.XX                 |                |                  |
|                                         | ⊘ 消費税の達人from所得税の達人(令和XX年分版) ⊘ 相続税の達人from財産評価の達人(令和XX年分版)                                     | X,XXX KB               | RXX.XX.XX                              |                |                  |
|                                         | ✓ 増与税の達人from財産評価の達人(令和以年分以降用)                                                                | X,XXX KB               | RXX.XX.XX                              |                |                  |
|                                         | ◎【会計システムからの連動】                                                                               |                        |                                        |                |                  |
|                                         | <ul> <li>法人税の達人(平成XX年度以降)from××会計(Ver.X</li> <li>資産ファイルのエクスポート(会計モ××シリーズ)</li> </ul>         | XX,XXX KB              | HXX.XX.XX<br>BXX XX XX                 | (株)××<br>(株)×× |                  |
|                                         | ⊘消費税の達人(令和XX年分以降用)from××会計(Ver                                                               | XX,XXX KB              | HXX.XX.XX                              | (株)××          |                  |
|                                         | ○ 内肌(機況者の)達人(平成XX年度以降)from××会計(V<br>○ 内肌(機況者の達人(平成XX年度以降)from××会計(V                          | XX,XXX KB<br>XX,XXX KB | HXX.XX.XX<br>RXX.XX.XX                 | (株)××<br>(株)×× |                  |
|                                         | ◎【給与システムからの連動】                                                                               |                        |                                        |                |                  |
|                                         | ✓ 年調・法定調書の達人from××給与(VerXX.X.XL以降)                                                           | X,XXX KB               | RXX.XX.XX                              | (株)××          |                  |
|                                         | <                                                                                            |                        | ~~~~~~~~~~~~~~~~~~~~~~~~~~~~~~~~~~~~~~ |                | >                |
| TATSUZIN Cube                           | 更新情報を取得(B)                                                                                   | 目羊糸田(唐幸辰( <u>F</u>     | 2                                      | アップデ           | -                |

[InstallShield Wizard] 画面が表示されます。

7. [次へ]ボタンをクリックします。

[使用許諾契約] 画面が表示されます。

8. 使用許諾契約書の内容を確認し、同意する場合は[使用許諾契約の全条項に同意します]を選択し、[次へ]ボタンをクリックします。

[プログラムのインストール準備完了] 画面が表示されます。

9. [インストール]ボタンをクリックします。

インストールが開始されます。

**10.** [InstallShield Wizard の完了]画面が表示されたら、[完了]ボタンをクリックします。

以上で、「内訳概況書の達人(平成16年度以降用) fromジョブカン会計 Desktop(概況書)」のインストールは完了です。

## 2.「達人」オフィシャルサイトからファイルをダウンロードする場合

1. 「達人」オフィシャルサイトの連動会計・給与ソフトの連動コンポーネントダウンロードページ

(<u>https://www.tatsuzin.info/rendousoft/rendou\_download.html</u>)を開きます。

| □ 秘 連動会計・約                               | 8与ソフト 税務申告ソン× +                                                   |                                                                                |                                                                                                    |                                              | -             | - 0 | ×   |
|------------------------------------------|-------------------------------------------------------------------|--------------------------------------------------------------------------------|----------------------------------------------------------------------------------------------------|----------------------------------------------|---------------|-----|-----|
| $\leftarrow \  \   \rightarrow \  \   G$ | https://www.tatsuzin.info/n                                       | rendousoft/rendou_download.html                                                |                                                                                                    | A" to                                        | r≦ @          |     |     |
|                                          |                                                                   | ユーション「建人シリーズ」                                                                  | 0                                                                                                    | NTT Data                                     | <b>3</b><br>z |     | ĺ   |
|                                          | 🚔 達人シリーズ                                                          | 達人トータルサポート 操作サポート                                                              | 導入事例 ご購入 こ                                                                                                    | ご購入にあたって パートナー                               |               |     |     |
|                                          | <u>HOME</u> > <u>達人シリーズ</u> > 連動会計・                               | 給与ソフト                                                                          |                                                                                                    |                                              |               |     |     |
|                                          | 達人シリーズ                                                            | 連動会計・給与ソフト                                                                     |                                                                                                    |                                              |               |     |     |
|                                          | ● 製品ラインナップ                                                        | 「達人シリーズ」は会計・給与ソフトで作成し                                                          | たデータを取り込み、各種申告書作成および                                                                                                    | 電子申告などに活用することができます。                          |               |     | - 1 |
|                                          | ● 申告書作成ソフト                                                        | 去計・給与シノトメールとNTTデータが考える<br>あり方を実現しました。協業する会計・給与ソ                                | 安計ソノトを運ばない先達のコンセノトに巻:<br> フトメーカと共に皆様の業務を弾力にパック]<br> マー                                                                                                    | ついて、機能的な主く新しい安計・税務の<br>アップします。               |               |     | - 1 |
|                                          | ● <u>申告書作成ソフト</u><br>カスタマイズオプション                                  | もちろん、「達人ンリース」間での運動も可能                                                          |                                                                                                    |                                              |               |     | . 1 |
|                                          | ● 達人Cube                                                          | 「達人シリーズ」の連動とは?                                                                 | 連動メーカ紹介                                                                                                    | 連動コンボーネントダウンロード                              |               |     |     |
|                                          | <ul> <li>連動会計・給与ソフト</li> </ul>                                    |                                                                                |                                                                                                    |                                              |               |     |     |
|                                          | ● 動作環境                                                            | <ul> <li>○ 法人税の達人</li> <li>○ 所得税の達人</li> <li>○ 所得税の達人</li> <li>○ 年期</li> </ul> | 頭辺の達人 ○ 消費税の達人     I・決定調書の達人 ○ 相徳税の達人                                                                                                    | <ul> <li>内訳概況書の達人</li> <li>暗与税の達人</li> </ul> |               |     |     |
|                                          | ○ ご利用料金表                                                          | <ul> <li>○ 財産評価の達人</li> <li>○ 連結</li> </ul>                                    | in税の達人 ○ <u>データ管理の達人</u>                                                                                                    |                                              |               |     |     |
|                                          | ダウンロード                                                            | 法人税の達人                                                                         |                                                                                                    |                                              |               |     |     |
|                                          | 🔰 90日無料体験版                                                        | 会社名                                                                            | 連動ソフト・サービス名                                                                                                    | 連動コンボーネント/マニュアル                              |               |     |     |
|                                          | 「達人シリーズ」を無料でお試し                                                   | 株式会社NTTデータ(申告書作成ソフト)                                                           | ・減価償却の違人                                                                                                    | <u> * ダウンロード</u>                             |               |     |     |
|                                          | <ul> <li>パンフレット</li> <li>各種製品・サービスの詳細をチェック</li> </ul>             | ソリマチ株式会社                                                                       | <ul> <li>・ 会計王XX PRO</li> <li>・ 会計王XX</li> <li>・ 会計王XX介護事業所スタイル</li> <li>・ 農業簿記XX</li> </ul>                                                                                        | <u>≵ダウンロード</u>                               |               |     |     |
|                                          | 🧟 連動コンポーネント 💿                                                     | 弥生株式会社                                                                         | <ul> <li>弥生会計</li> </ul>                                                                                                    | <u>≵ダウンロード</u>                               |               |     |     |
|                                          | 他ソフトの作成データと達動可能                                                   | 株式会社フリーウェイジャパン                                                                 | ・ フリーウェイ経理Pro                                                                                                    | *                                            |               |     |     |
|                                          |                                                                   | 株式会社アイ・エヌ・エス                                                                   | <ul> <li>Σ会計Pro-Socio</li> </ul>                                                                                                    | <u> ネダウンロード</u>                              |               |     |     |
|                                          | し セミアー情報                                                          | 全国税理士データ通信協同組合連合会                                                              | ・ TACTICS財務 X X                                                                                                    | <u> よダウンロード</u>                              |               |     |     |
|                                          | <ul> <li>個別説明会の<br/>お申し込み</li> <li>企業で税務申告を<br/>お考えの方へ</li> </ul> | 応研構式会社                                                                         | <ul> <li>大蔵大臣AX</li> <li>大蔵大臣のVyerX、VerX</li> <li>大蔵大臣個別原価板NXVerX、VerX</li> <li>建設大臣MXVerX、VerX</li> <li>逐激大臣NXVerX、VerX</li> <li>医療大臣NXVerX、VerX</li> <li>大臣エンタープライズ 会計</li> </ul> | <u> &amp; ダウンロード</u>                         |               |     | -   |

## 2. 該当の「達人シリーズ」のソフト名をクリックします。

該当の連動会計・給与ソフトメーカー覧画面が表示されます。

## 3. 該当の連動会計・給与ソフトメーカの[ダウンロード]をクリックします。

該当の連動会計・給与ソフトメーカの最新の連動コンポーネントー覧画面が表示されます。

# **4.** 該当の連動コンポーネントの[連動コンポーネントをダウンロードする]ボタンをクリックします。

画面の一番下に通知バーが表示されます。

5. [保存]ボタンの右にある記号をクリックし(①)、表示されるメニュー[名前を付けて保存] をクリックします(②)。

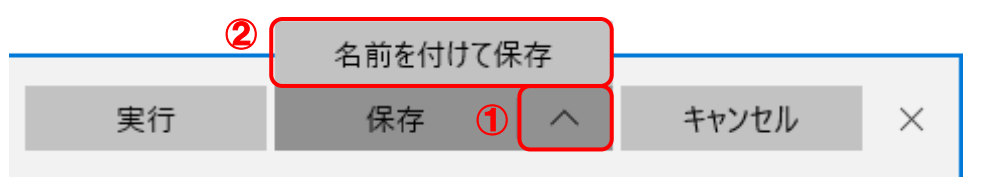

[名前を付けて保存] 画面が表示されます。

- **6.** 保存する場所を指定し、[保存]ボタンをクリックします。 ファイルがダウンロードされます。
- **7.** 手順6でダウンロードしたファイルをダブルクリックします。 [Instal]Shield Wizard] 画面が表示されます。
- **8.** [次へ]ボタンをクリックします。 [使用許諾契約] 画面が表示されます。
- 9. 使用許諾契約書の内容を確認し、同意する場合は[使用許諾契約の全条項に同意します]を選択し、[次へ]ボタンをクリックします。
   [プログラムのインストール準備完了] 画面が表示されます。
- **10.** 「インストール]ボタンをクリックします。

インストールが開始されます。

**11.** [InstallShield Wizard の完了]画面が表示されたら、[完了]ボタンをクリックします。

以上で、「内訳概況書の達人(平成16年度以降用) fromジョブカン会計 Desktop(概況書)」のインストールは完了です。

## 4.運用方法

「内訳概況書の達人(平成16年度以降用) fromジョブカン会計 Desktop(概況書)」は、「ジョブカン 会計 Desktop」のデータから中間ファイルを作成します。

データ取り込みの操作方法は、「ジョブカン会計 Desktop」と「内訳概況書の達人」を同一コンピュータにインストールしているかどうかで異なります。

### 1.「ジョブカン会計 Desktop」と「内訳概況書の達人」を同一コンピュータにインストールしている場合

「内訳概況書の達人(平成16年度以降用) fromジョブカン会計 Desktop(概況書)」で作成した中間ファイルを直接「内訳概況書の達人」に取り込みます。

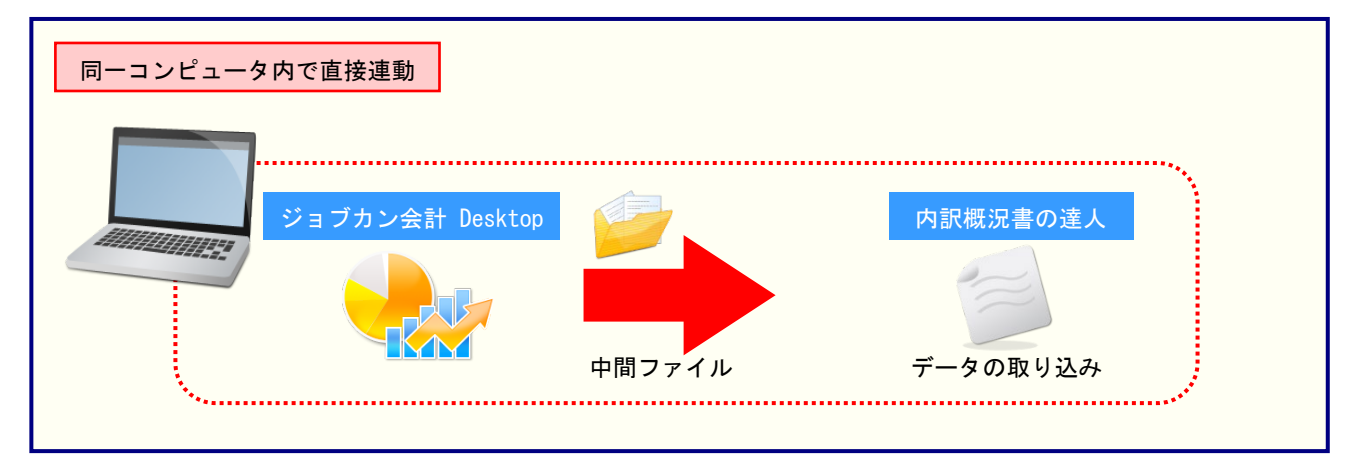

### 2.「ジョブカン会計 Desktop」と「内訳概況書の達人」を別のコンピュータにインストールしている場合

「ジョブカン会計 Desktop」をインストールしているコンピュータで中間ファイルを作成し、「内訳概 況書の達人」をインストールしているコンピュータで取り込みます。

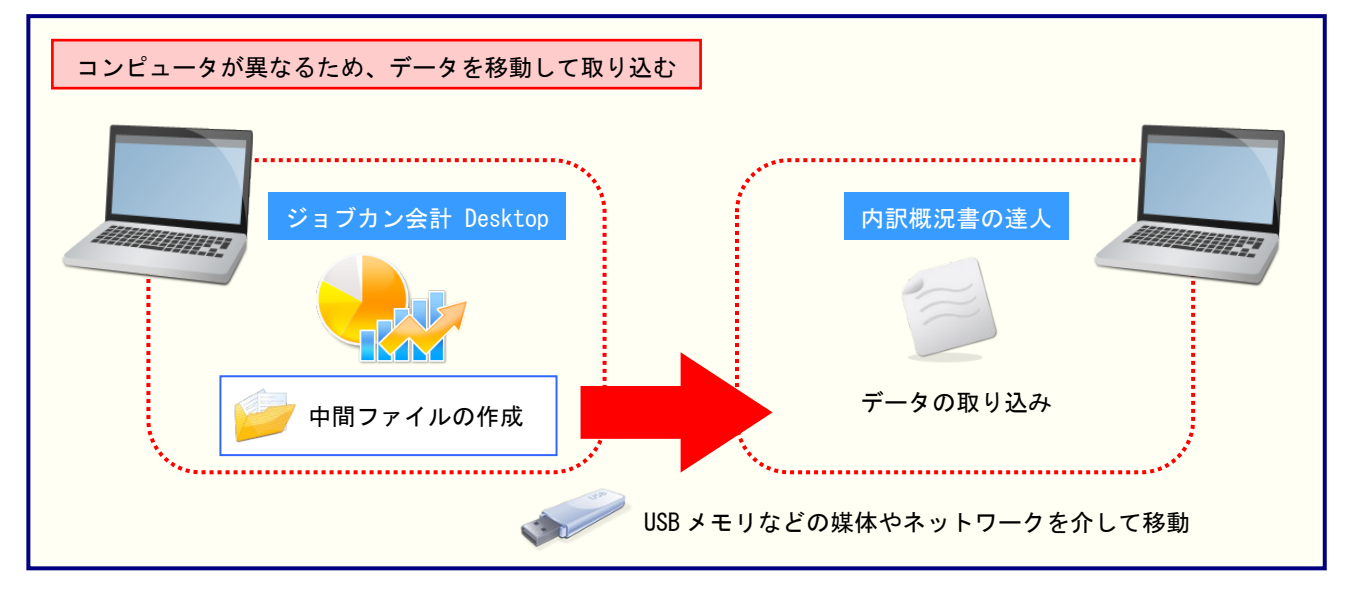

## 5.操作方法

「内訳概況書の達人(平成16年度以降用) fromジョブカン会計 Desktop(概況書)」を使って、以下の 手順で連動します。

事前に「6.連動対象項目」(P.22)を必ずお読みください。

操作手順は、「ジョブカン会計 Desktop」と「内訳概況書の達人」を同一コンピュータにインストール しているかどうかで異なります。

### 1.「ジョブカン会計 Desktop」と「内訳概況書の達人」を同一コンピュータにインストールしている場合

「内訳概況書の達人」を起動してデータを取り込む顧問先データを選択し、業務メニュー
 [データのインポート]をクリックします。

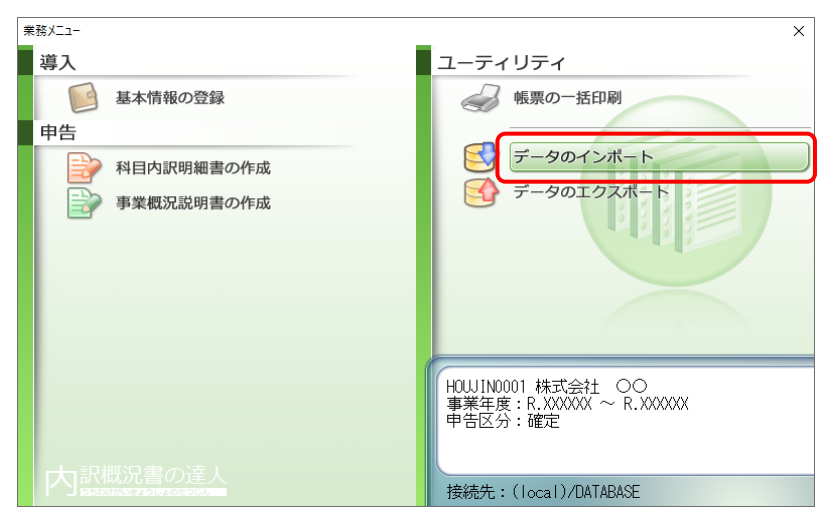

[データのインポート] 画面が表示されます。

**2.** [ジョブカン会計 Desktop からのインポート(概況書)]をクリックして選択し(①)、[確定] ボタンをクリックします(②)。

| データのインポート                                                                                                    | ×                                                                                                    |
|----------------------------------------------------------------------------------------------------|----------------------------------------------------------------------------------------------------|
| データ、<br>タック<br>クック<br>クック<br>マーク<br>クック<br>マーク<br>クック<br>マーク<br>クック<br>マーク<br>クック<br>マーク<br>マーク<br>マーク<br>マーク<br>マーク<br>マーク<br>マーク<br>マー | のインボートでは、以下の種類のデータの取込み<br>行えます。<br>細データのインボート<br>-タのインボート<br>-タのインボート<br>-タのインボート<br>マイル(研究会計用[広記書])からのインボート<br>-イルを出力するプログラムを入手するには<br>ト<br>カン会計 Desktopデータのインボート処理を行い<br>ジョブカン会計 Desktopデータを取り込んで概況<br>票上に反映します。 |
| F1<br>ヘルプ F3<br>項目表                                                                                                    | 2 Enter ESC<br>確定 キャン地                                                                                                    |

[内訳概況書の達人(平成16年度以降用) fromジョブカン会計 Desktop(概況書)] 画面 が表示されます。

## 3. [変更]ボタンをクリックします。

| 内訳概況書の達人(平成16年度以降用)fromジョブカン会計 Desktop(概況書) |                               |       |             |    |  |  |
|---------------------------------------------|-------------------------------|-------|-------------|----|--|--|
| ファイルの場所:<br>ファイル名:                          | C:¥Users¥tatsuzin¥Documen¥Acc | count |             |    |  |  |
| 決算期:<br>会計期間:<br>期間:                        |                               | 年度切替  |             |    |  |  |
| 集計設定:                                       | 主要科目 月別売上等                    |       | OK(F12) キャン | セル |  |  |

[データを開く] 画面が表示されます。

**4**.

「内訳概況書の達人」に取り込む「ジョブカン会計 Desktop」のデータをクリックして選択し(①)、[開く]ボタンをクリックします(②)。

| ☞ データを開く                                                                                                    |                  |          |                |                        | ×          |
|----------------------------------------------------------------------------------------------------|------------------|----------|----------------|------------------------|------------|
|                                                                                                    | izsoft → Account |          | √ 5 √          | Accountの検索             |            |
| 整理 ▼ 新しいフォルダ-                                                                                                    | -                | 1        |                | 6 b                    | - 🔳 🕐      |
| <ul> <li>CneDrive</li> <li>PC</li> <li>3D オブジェクト</li> <li>ダウンロード</li> <li>デスクトップ</li> <li>ドキュメント</li> <li>ビクチャ</li> <li>ビデオ</li> <li>ミュージック</li> <li>ローカル ディスク (C:)</li> <li>DATA (D:)</li> </ul> | AutoBacku<br>P   | Settings | 株式会社<br>○○.baf |                        |            |
| 771                                                                                                    | ル名(N): 株式会社      | ○○.baf   | ý-<br>2        | -タファイル(*.baf)<br>開く(O) | ~<br>キャンセル |

[内訳概況書の達人(平成16年度以降用) fromジョブカン会計 Desktop(概況書)] 画面 に戻ります。

## 5. 内容を確認し(①)、[OK]ボタンをクリックします(②)。

| 内訳概況書の達人( | 平成16年度以降用)fromジョブカン会計 Desktop(概況書) X |
|-----------|--------------------------------------|
| ファイルの場所:  | C:¥Users¥tatsuzin¥Documen¥Account    |
| ファイル名:    | 株式会社 ○○bəf 変更                        |
| 決算期:      | 第X期                                  |
| 会計期間:     | R.XX/XX/XX~R.XX/XX/XX 年度切替           |
| 期間:       | 令和 X年度 4 5 6 7 8 9 10 11 12 1 2 3 決算 |
| 集計設定:     | 主要科目月別売上等                            |
|           | 2 OK(F12) キャンセル                      |

終了画面が表示されます。

- ※ [会計期間]を変更する場合は、 [年度切替] ボタンをクリックして表示される画面から 変更します。
- ※ [期間]を変更する場合は、会計対象期間の月をドラッグして変更します。
- ※ [集計設定]を変更する場合は、[主要科目] [月別売上等] ボタンをクリックして表示 される画面から変更します。

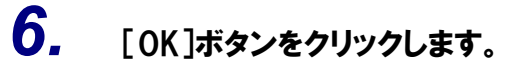

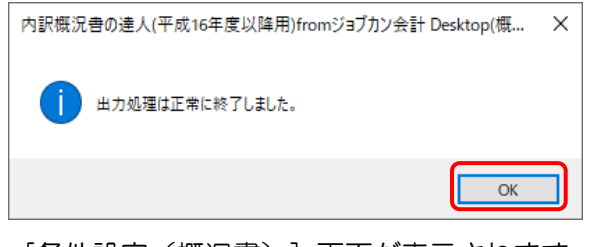

[条件設定(概況書)] 画面が表示されます。

7.

インポートの対象を設定し(①)、[確定]ボタンをクリックします(②)。

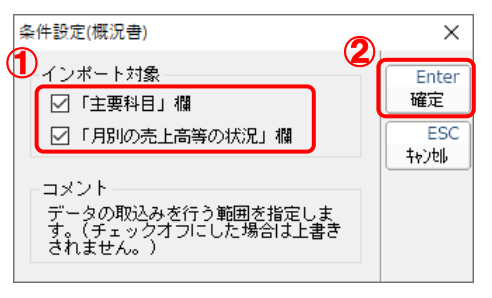

終了画面が表示されます。

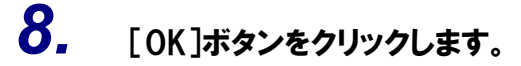

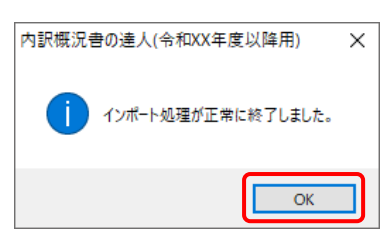

[業務メニュー] 画面に戻ります。データの作成(中間ファイルの作成)が終了すると同時 に、「内訳概況書の達人」にデータが取り込まれます。

以上で、データの取り込みは完了です。

2.「ジョブカン会計 Desktop」と「内訳概況書の達人」を別のコンピュータにインストールしている場合

1.

Windowsのスタートメニュー[達人シリーズ]ー[内訳概況書の達人(平成16年度以降用) from ジョブカン会計 Desktop(概況書)]をクリックします。

[内訳概況書の達人(平成16年度以降用) fromジョブカン会計 Desktop(概況書)] 画面 が表示されます。

※ Windows 8.1の場合は、 [アプリ] 画面に表示されている [内訳概況書の達人(平成16 年度以降用) fromジョブカン会計 Desktop(概況書)] をクリックします。

## 2.

### [変更]ボタンをクリックします。

| 内訳概況書の達人(平成16年度以降用)fromジョブカン会計 Desktop(概況書) |                                |      |         |       |  |  |
|---------------------------------------------|--------------------------------|------|---------|-------|--|--|
| ファイルの場所:<br>ファイル名:                          | C:¥Users¥tatsuzin¥Documen¥Acco | punt |         |       |  |  |
| 決算期:<br>会計期間:<br>期間:                        |                                | 年度切替 |         |       |  |  |
| 集計設定:                                       | 主要科目… 月別売上等…                   |      | OK(F12) | キャンセル |  |  |

[データを開く] 画面が表示されます。

3.

「内訳概況書の達人」に取り込む「ジョブカン会計 Desktop」のデータをクリックして選択し(①)、[開く]ボタンをクリックします(②)。

| データを開く                                                                                                    |                     |          |                |                        |       | ×                    |
|----------------------------------------------------------------------------------------------------|---------------------|----------|----------------|------------------------|-------|----------------------|
|                                                                                                    | izsoft → Account    |          | <b>ب ق</b>     | Accountの検索             |       |                      |
| 整理 ▼ 新しいフォルダ-                                                                                                    | -                   | 1        |                |                        | · 🔟   | ?                    |
| <ul> <li>CneDrive</li> <li>PC</li> <li>3D オブジェクト</li> <li>ダウンロード</li> <li>デスクトップ</li> <li>ドキュメント</li> <li>ビクチャ</li> <li>ビクチャ</li> <li>ビデオ</li> <li>ミュージック</li> <li>ローカル ディスク (C:)</li> <li>DATA (D:)</li> </ul> | P<br>AutoBacku<br>P | Settings | 株式会社<br>○○.baf |                        |       |                      |
| 771.                                                                                                    | ル名(N): 株式会社         | 00.baf   | 2<br>2         | -タファイル(*.baf)<br>開く(O) | キャンセル | <ul> <li></li> </ul> |

[内訳概況書の達人(平成16年度以降用) fromジョブカン会計 Desktop(概況書)] 画面 に戻ります。

## **4.** 内容を確認し(①)、[OK]ボタンをクリックします(②)。

| 内訳概況書の達人( | 平成16年度以降用)fromジョブカン会計 Desktop(概況書) X |
|-----------|--------------------------------------|
| ファイルの場所:  | C:¥Users¥tatsuzin¥Documen¥Account    |
| ファイル名:    | 株式会社 ○○baf 変更                        |
|           | 第X期                                  |
| 会計期間:     | RXX/XX/XX~RXX/XX/XX 年度切替             |
| 期間:       | 令和 X年度 4 5 6 7 8 9 10 11 12 1 2 3 決算 |
| 集計設定:     | 主要科目                                 |
|           | 2 OK(F12) キャンセル                      |

[ファイル選択] 画面が表示されます。

- ※ [会計期間]を変更する場合は、 [年度切替] ボタンをクリックして表示される画面から 変更します。
- ※ [期間]を変更する場合は、会計対象期間の月をドラッグして変更します。
- ※ [集計設定]を変更する場合は、[主要科目] [月別売上等] ボタンをクリックして表示 される画面から変更します。

5. [ファイル名]を入力し(①)、[保存]ボタンをクリックします(②)。

| ファイル選択                                                                                                    |                 |          |         |       | >      | × |
|----------------------------------------------------------------------------------------------------|-----------------|----------|---------|-------|--------|---|
| $\leftarrow$ $\rightarrow$ $\checkmark$ $\bigstar$ Biz                                                                                                    | zsoft → Account | Ŷ        | ري<br>م |       | 秦      |   |
| 整理 ▼ 新しいフォルダー                                                                                                    |                 |          |         |       | •• • ? | ) |
| <ul> <li>ConeDrive</li> <li>PC</li> <li>3D オブジェクト</li> <li>ダウンロード</li> <li>デスクトップ</li> <li>ドキュメント</li> <li>ビクチャ</li> <li>ビデオ</li> <li>ミュージック</li> <li>ローカルディスク (C:)</li> </ul> | AutoBacku<br>p  | Settings |         |       |        |   |
|                                                                                                    |                 |          |         |       |        |   |
| ファイル名(N): 株式会                                                                                                    | 会社 〇〇           |          |         |       |        | ~ |
| ファイルの種類(T): XMLT                                                                                                    | ファイル(*.xml)     |          |         |       |        | ~ |
| ▲ フォルダーの非表示                                                                                                    |                 |          | 2       | 保存(S) | キャンセル  |   |

終了画面が表示されます。

※ 画面の保存する場所は、初期値で選択されている場所です。プルダウンから変更できます。

## 6. [OK]ボタンをクリックします。

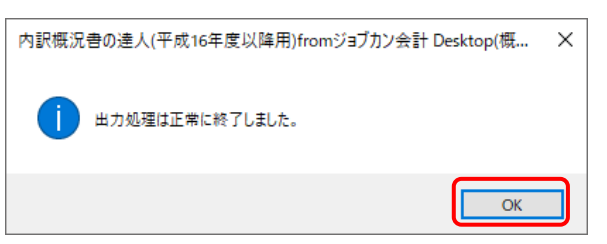

手順5で指定した保存する場所に、中間ファイルが作成されます。

## 7. 作成された中間ファイルを、USBメモリなどの媒体やネットワークを介して「内訳概況書の 達人」をインストールしているコンピュータに移動します。

**8**.

「内訳概況書の達人」を起動して中間ファイルを取り込む顧問先データを選択し、業務メ ニュー[データのインポート]をクリックします。

| 業務メニュー     | ×                                                       |
|------------|---------------------------------------------------------|
| 導入         | ユーティリティ                                                 |
| 基本情報の登録    | 帳票の一括印刷                                                 |
| 申告         |                                                         |
| 科目内訳明細書の作成 | データのインポート                                               |
| 事業概況説明書の作成 | G テータのエクスホート                                            |
|            |                                                         |
|            |                                                         |
|            |                                                         |
|            |                                                         |
|            | HOWIN0001株式会社 〇〇<br>事業年度:R.XXXXXX ~ R.XXXXXX<br>申告区分:確定 |
| 中記期記書の達し   |                                                         |
| 日本語の記述     | 接続先:(local)/DATABASE                                    |

[データのインポート] 画面が表示されます。

9. [中間ファイル(財務会計用[概況書])からのインポート]をクリックして選択し(①)、[確定]ボタンをクリックします(②)。

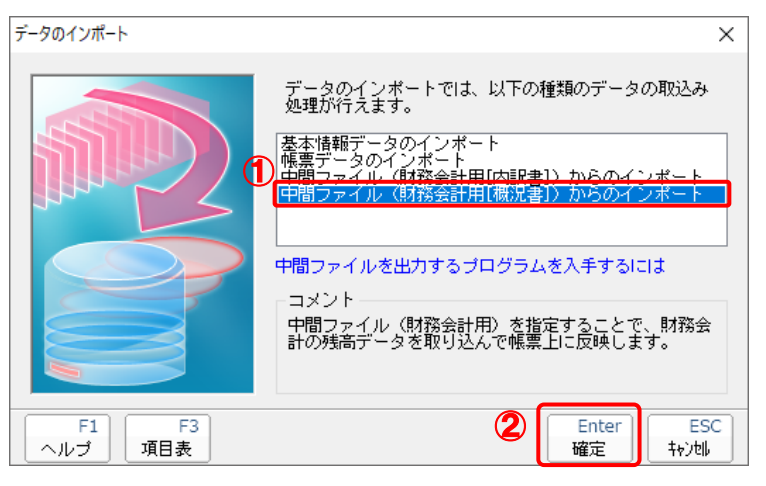

[データインポート] 画面が表示されます。

10. 作成した中間ファイルをクリックして選択し(①)、[開く]ボタンをクリックします(②)。

| 💼 データインポート                                      |             |               |    |                    |        | × |
|-------------------------------------------------|-------------|---------------|----|--------------------|--------|---|
| ファイルの場所(I):                                     | ニー デスクトップ   |               | ~  | G 🕸 📂 🖽            | •      |   |
| <b>ノ</b><br>クイック アクセス                           | <i>(</i>    | 2             |    | -                  | Ś      |   |
| デスクトップ<br>デスクトップ<br>ライブラリ<br>シー<br>アC<br>ネットワーク | OneDrive    | tatsuzin      | PC | <del>5</del> 175IJ | ネットワーク |   |
|                                                 | ファイル名(N):   | 株式会社 OO.XI    | ML |                    | 開<(O)  |   |
|                                                 | ファイルの種類(T): | 中間ファイル(*.XML) | )  | ~                  | キャンセル  |   |

[条件設定(概況書)] 画面が表示されます。

11. インポートの対象を設定し(①)、[確定]ボタンをクリックします(②)。

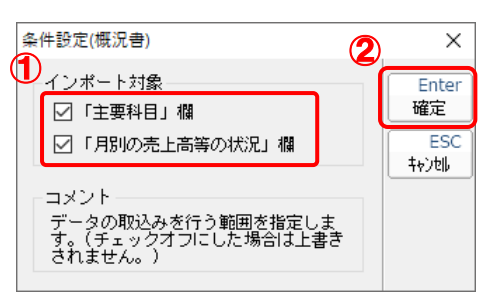

終了画面が表示されます。

## **12.** [OK]ボタンをクリックします。

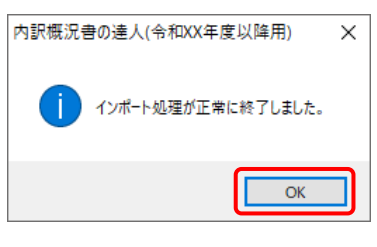

[業務メニュー] 画面に戻ります。

以上で、データの取り込みは完了です。

## 6.連動対象項目

「内訳概況書の達人(平成16年度以降用) fromジョブカン会計 Desktop(概況書)」では、「ジョブカン会計 Desktop」の決算書、試算表(月次・期間)よりデータを取り込みます。

### 「ジョブカン会計 Desktop」から連動するデータ(連動元)

「ジョブカン会計 Desktop」からはナビゲーションバー [決算] - [決算書作成] のデータと、ナビゲ ーションバー [集計] - [試算表(月次・期間)] のデータが連動します。

🔪 注意

勘定科目体系が「法人/一般」で作成したファイルに限ります。

□ [決算書作成] 画面

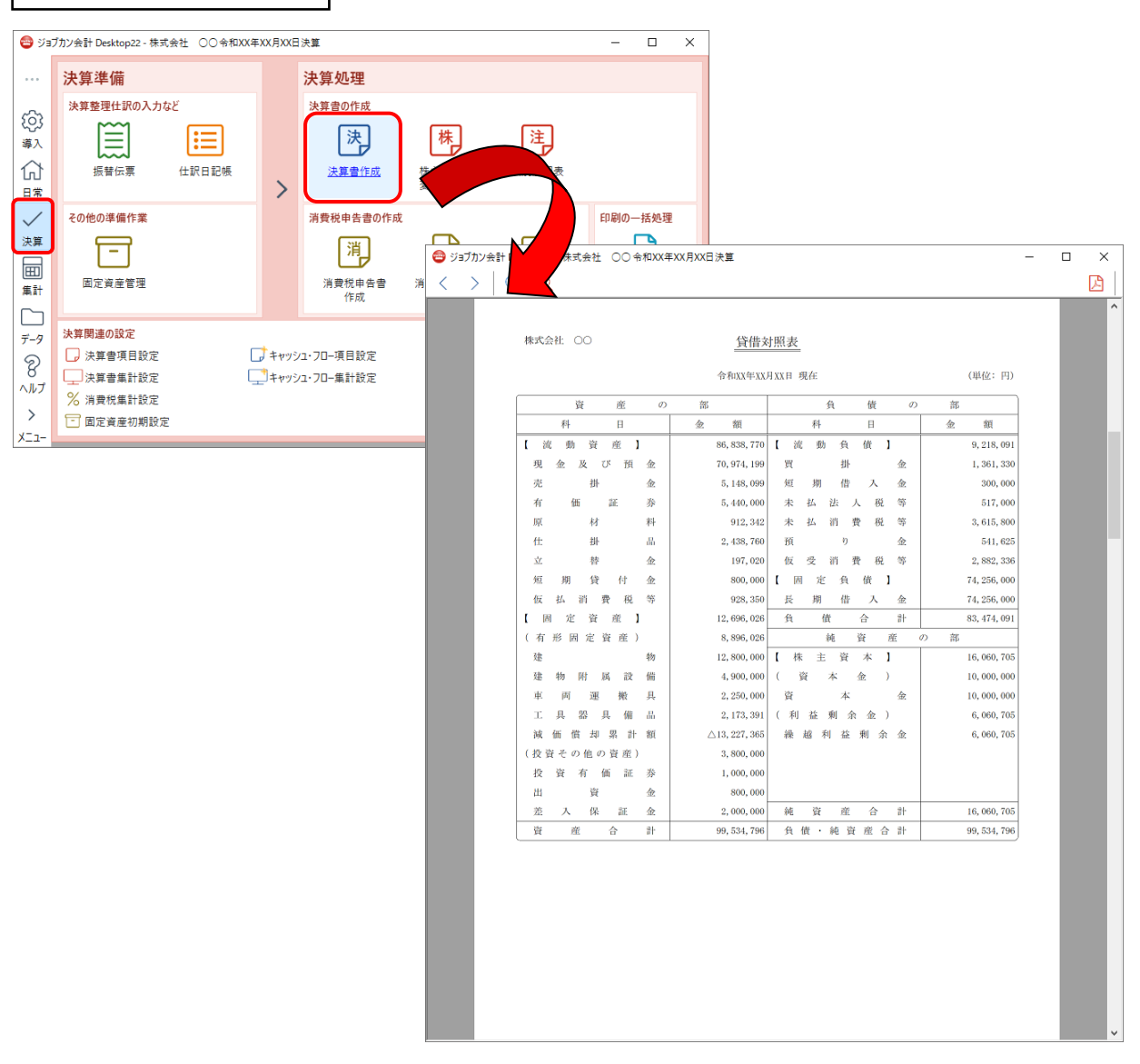

| Ĵ                    | [試算表(                                                                                                    | 月次·                  | ,期間)]                                         | 面面                             |                                        |                                                                                                    |                         |                                                                                                    |                                                                                 |                                                                                                    |                                                                                                    |                                                                                                    |     |      |                                              |
|----------------------|----------------------------------------------------------------------------------------------------|----------------------|-----------------------------------------------|--------------------------------|----------------------------------------|----------------------------------------------------------------------------------------------------|-------------------------|----------------------------------------------------------------------------------------------------|---------------------------------------------------------------------------------|----------------------------------------------------------------------------------------------------|----------------------------------------------------------------------------------------------------|----------------------------------------------------------------------------------------------------|-----|------|----------------------------------------------|
| 😂 ジョブカ               | ン会計 Desktop22 - 株式会社                                                                                                    | 土 OO 令和XX            | 年XX月XX日決算                                     |                                |                                        |                                                                                                    |                         | - 0                                                                                                    | ×                                                                               |                                                                                                    |                                                                                                    |                                                                                                    |     |      |                                              |
|                      | 集計表<br>村目開連の集計<br>(月次:期間)<br>(月次:期間)<br>(月次:期間)<br>(日計表他)<br>相目防張集計表 目2<br>(日計表他)<br>(日計表他)<br>(日計表他)<br>(日計表他)<br>(日計表他)<br>(日計表他)<br>(日計表他)<br>(日前表他)<br>(日前<br>(日前表他)<br>(日前<br>(日前)<br>(日前)<br>(日前)<br>(日前)<br>(日前)<br>(日前)<br>(日前)<br>( |                      | 元 (明)要集計表     月     月     月     月     方茨筑高推移表 |                                | 分                                      | 新<br>勝諸表の分析<br>年<br>武算表<br>(年間間推移)<br>・<br>・<br>・<br>、<br>に<br>開表<br>(部門比較)                                                                                                    | 前                       | ビジュアリ           ビジュアリ           試算表                                                                                                    |                                                                                 |                                                                                                    |                                                                                                    |                                                                                                    |     |      |                                              |
| Γ-9<br>8<br>∧ルブ<br>> | 補助一覧集計表 補調<br>(ランキング) (1)<br>消費税区分関連の集計                                                                                                    | 補<br>助一覧集計表<br>月次集計) | 補助一覧集計表<br>(日次集計)                             | (月<br>(月<br>(月<br>(月))<br>(月)) | 3ン会計 Des<br>■ 試算表(<br>へ へ <sup>+</sup> | ktop22 - 株式会社<br>月次・期間)<br><sup>キャッシュ・フロー</sup> 項目#                                                                                                    | ○○令和XX年XX月<br>()(宗)     | BXX日決算 - [試<br>D展開 ▼ (                                                                                                    | 算表(月次) 11日<br>→ 帳簿へ  (                                                          | シビジュアルは対算表                                                                                           | ^                                                                                                    | »                                                                                                    | 图 号 |      | ×<br>() •<br>•<br>*<br>*<br>*<br>*<br>*<br>* |
| XII-                 | 税区分集計表税                                                                                                    | 料目別<br>(区分集計表        |                                               | ☆<br>日常                        | <b>試算</b><br>期間: ♠<br>貸借対想             | 長(月次・期間)<br>和×年度 4 5<br>読 捐益計算書                                                                                                    | )<br>6 7 8<br>製造原価報告書 尾 | 8 10 11<br>別接法キャッシュ・                                                                                                    | 12 1 2<br>70-計算書 直                                                              | 3 <b>決算</b><br>接法キャッシュ・フロ・                                                                           | 一計算書                                                                                                    | 税抜/税込: 税                                                                                                    | 抜 🎺 | 単位:円 | ~                                            |
|                      |                                                                                                    |                      |                                               | 田田<br>集計<br>データ<br>のルブ<br>メニュー |                                        | 日日           【現金・預金)           「現金           「建道預金)           ● 普通預金)           ● 一道道預金           ● 「東京預金           ● 「東京指金           ● 「東京任権           ● 「本市金合計           ● 「本市金合計           ● 「本市金合計           ● 「本市金合計           ● 「本市金合計           ● 「本市金合計           ● 「本市金合計           ● 「本市金活券           ● 有価証券合計           ● 「福祉部長 |                         | (1)月後週<br>(2,515,333)<br>14,712,557<br>58,214,510<br>11,200,000<br>86,642,440<br>5,148,099<br>5,148,099<br>5,148,090<br>5,148,099<br>5,148,090<br>5,148,090<br>5,148,000000000000 | 当月善方<br>0<br>10,000<br>0<br>10,000<br>0<br>10,000<br>0<br>0<br>0<br>0<br>0<br>0 | 当月貸方<br>2,000,000<br>0<br>0<br>2,000,000<br>0<br>0<br>0<br>0<br>0<br>0<br>0<br>0<br>0<br>0<br>0<br>0 | 残高<br>515,333<br>14,722,597<br>58,214,510<br>11,200,000<br>84,652,440<br>5,148,039<br>5,148,039<br>5,148,039<br>5,440,000<br>5,440,000<br>2,438,750 | 76522200<br>0.46<br>13.00<br>51.42<br>9.89<br>74.77<br>4.55<br>4.55<br>4.55<br>4.55<br>4.81<br>4.81<br>4.81<br>2.15 |     |      |                                              |
|                      |                                                                                                    |                      |                                               |                                |                                        | 一 順材料                                                                                                    |                         | 876,800                                                                                                    | 912,342                                                                         | 876,800                                                                                              | 91 2,342                                                                                                    | 0.81                                                                                                    |     |      | ~                                            |

### 「内訳概況書の達人」に連動するデータ(連動先)

「内訳概況書の達人」に連動する帳票は以下のとおりです。次ページ以降の各帳票の太枠部分が連動対象 項目です。

法人事業概況説明書【令和3年4月1日以後終了事業年度用】

表面、裏面(「内訳概況書の達人(令和03年度以降用)」でのみ作成可能)

法人事業概況説明書【平成30年4月1日以後終了事業年度用】

表面、裏面(以下の製品で作成可能)

- ・内訳概況書の達人(令和02年度以降用)
- ・ 内訳概況書の達人(平成31年度以降用)
- ・内訳概況書の達人(平成30年度以降用)

法人事業概況説明書【平成20年4月1日以後終了事業年度用】

表面、裏面(「内訳概況書の達人(平成16年度以降用)」でのみ作成可能)

法人事業概況説明書【平成19年4月1日以後終了事業年度用】

表面、裏面(「内訳概況書の達人(平成16年度以降用)」でのみ作成可能)

### 法人事業概況説明書【旧様式】

表面、裏面(「内訳概況書の達人(平成16年度以降用)」でのみ作成可能)

法人事業概況説明書【令和3年4月1日以後終了事業年度用】

□ 表面

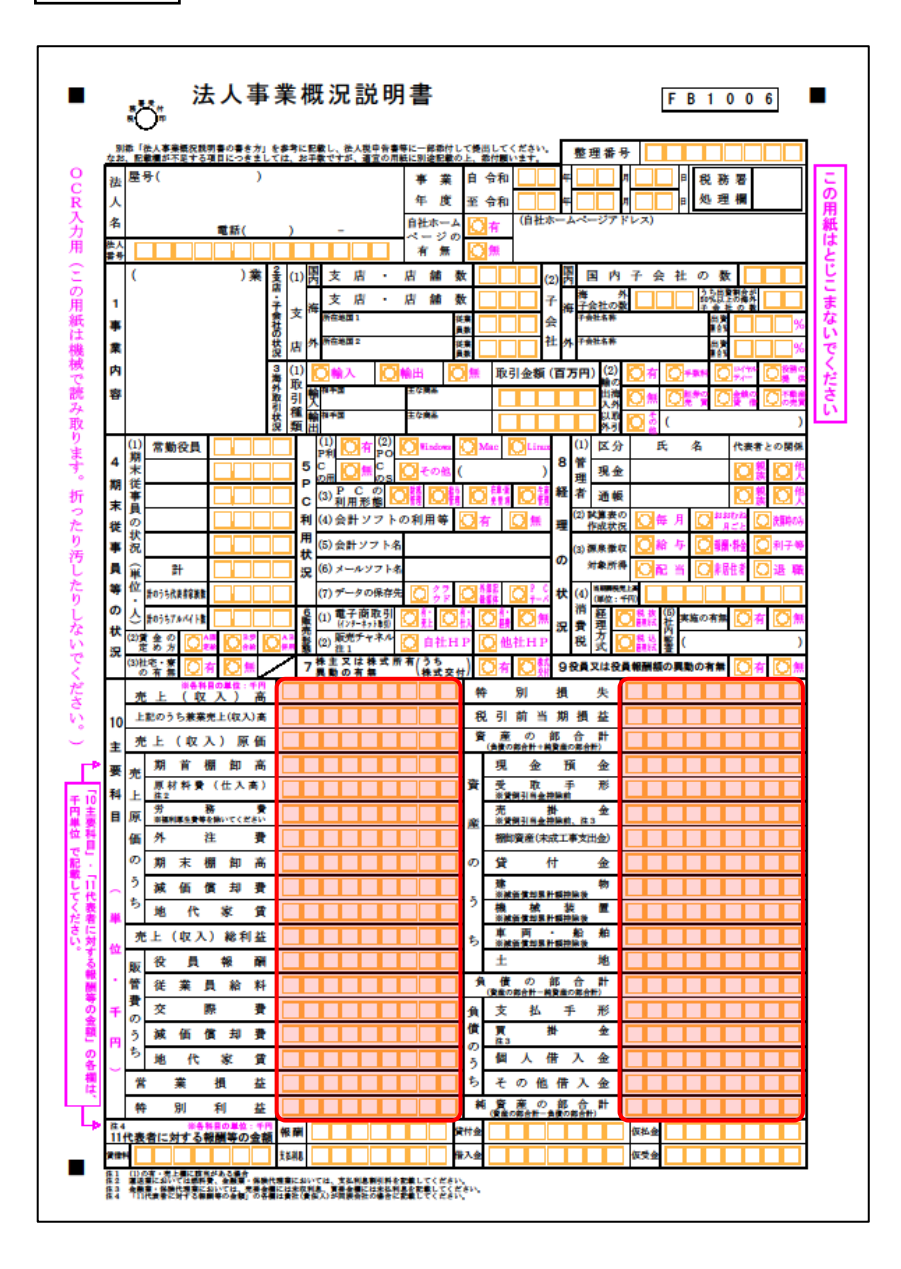

🗇 裏面

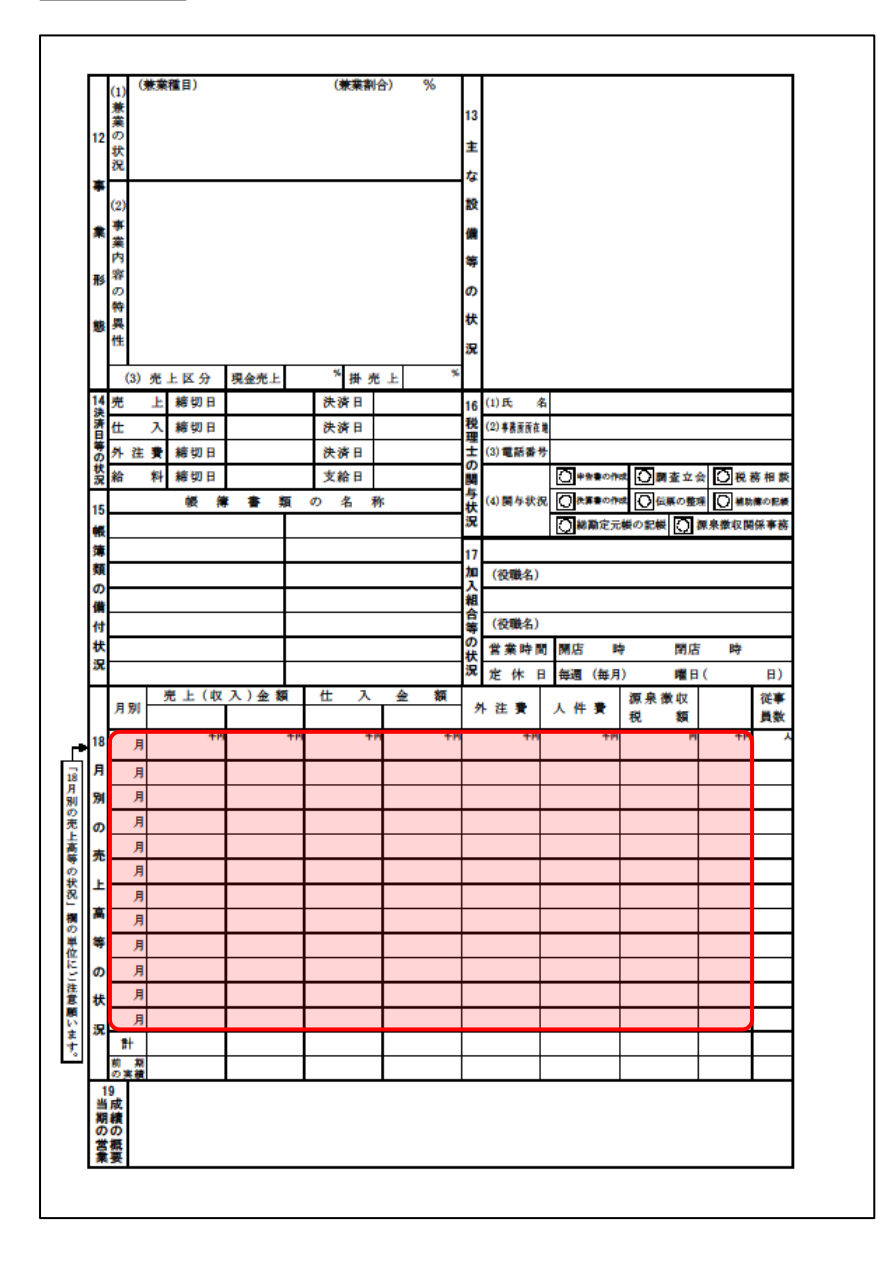

### 法人事業概況説明書【平成30年4月1日以後終了事業年度用】

🗇 表面

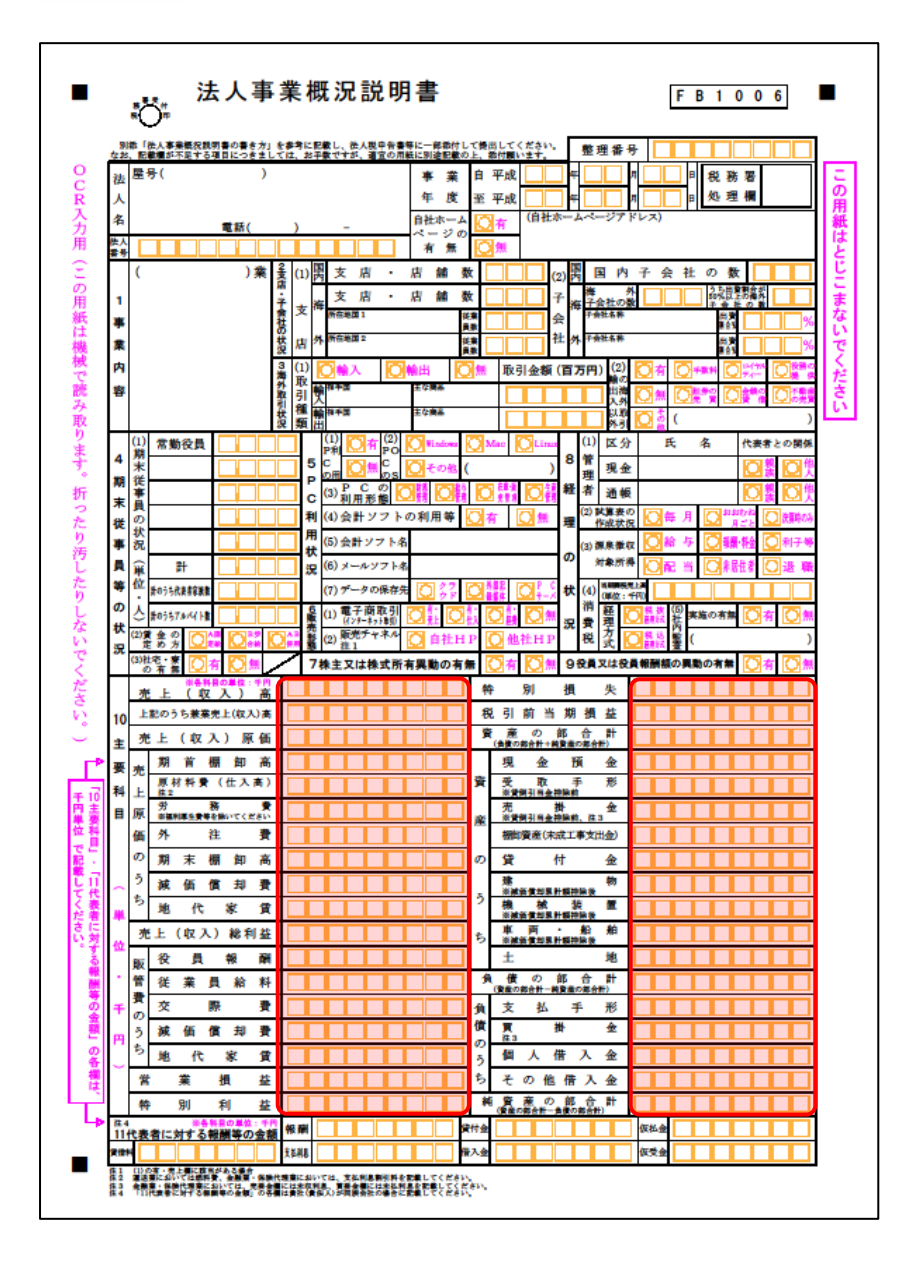

🗇 裏面

|                           | (1)<br>兼 | (**         | 業種目 | )    |          |        |          | 0    | 大東割     | 合)           | % | 13                    |          |              |     |       |         |         |          |          |
|---------------------------|----------|-------------|-----|------|----------|--------|----------|------|---------|--------------|---|-----------------------|----------|--------------|-----|-------|---------|---------|----------|----------|
| 12                        | 来の状況     |             |     |      |          |        |          |      |         |              |   | ŧ                     |          |              |     |       |         |         |          |          |
| *                         | æ        |             |     |      |          |        |          |      |         |              |   | な                     |          |              |     |       |         |         |          |          |
|                           | (2)<br>× |             |     |      |          |        |          |      |         |              |   | 設                     |          |              |     |       |         |         |          |          |
| *                         | 業        |             |     |      |          |        |          |      |         |              |   | 備                     |          |              |     |       |         |         |          |          |
| 形                         | 容        |             |     |      |          |        |          |      |         |              |   | \$                    |          |              |     |       |         |         |          |          |
|                           | の特       |             |     |      |          |        |          |      |         |              |   | <i>о</i>              |          |              |     |       |         |         |          |          |
| 態                         | 異性       |             |     |      |          |        |          |      |         |              |   | <del>ال</del> ة<br>10 |          |              |     |       |         |         |          |          |
|                           |          | a) at       |     |      | 101.4    | Salk L | <u> </u> | *    | 111. al | 6 L          |   | s.                    |          |              |     |       |         |         |          |          |
| 14                        | 売        | رد رو<br>ار | 緒   | 切日   | 263      | 2761   |          | 決済   | 14 5    |              |   | 16                    | (1)氏     | 名            |     |       |         |         |          |          |
| 決済日                       | 仕        | ,           | 糖   | 切日   |          |        |          | 決涉   | 甲       |              |   | 税                     | (2) 非務商商 | 在地           |     |       |         |         |          |          |
| 10 H                      | 外        | 注 5         | 精   | 切日   |          |        |          | 決涉   | 相       |              |   | ±                     | (3)電話者   | Ħ            |     |       |         |         |          |          |
| 状況                        | 給        | *           | 精   | 切日   |          |        |          | 支給   | 日       |              |   | Ĭ                     |          |              | 0*  | 190ft | < 🖸     | 査立      | <u> </u> | 務相談      |
| 15                        |          |             | ¢   | ē 1  | 1        | •      | 類        | Ø \$ | 6 1     | 弥            |   | 「花湯                   | (4)関与非   | ¢R.          |     | 日の作   |         | 原の整     |          | 助像の記機    |
| 帳                         |          |             |     |      |          |        | -        |      |         |              |   | a.                    |          |              | 0×  | 廟定元   | 機の記載    | ηO.     | 旗景徽収     | 関係事務     |
| 澤類                        | -        |             |     |      |          |        | -        |      |         |              |   | 17<br>10              | (約翰內     | 0            |     |       |         |         |          |          |
| ŋ                         | -        |             |     |      |          |        | ⊢        |      |         |              |   | 入組                    | 100.90-5 |              |     |       |         |         |          |          |
| 備付                        | -        |             |     |      |          |        |          |      |         |              |   | 合業                    | (役職名     | )            |     |       |         |         |          |          |
| 状                         |          |             |     |      |          |        |          |      |         |              |   | ő#                    | 営業時      | <b>B</b>     | 開店  | B     | ŧ       | 閉店      | 時        |          |
| 況                         |          |             |     |      |          |        |          |      |         |              |   | 況                     | 定休       | B            | 毎週  | (毎月   | )       | 曜日      | I (      | 日)       |
|                           | 月3       | 91          | 売亅  | : (収 | <u>ک</u> | )金 \$  | 9        | 仕    | Х       | *            | 額 | \$                    | ↑ 注 賽    |              | 人 件 | ¥     | 源泉<br>税 | 敷収<br>額 |          | 従事<br>員数 |
| 18                        |          | 月           |     | ŦP   |          |        | 千円       |      | 41      | 1            | + | 7                     | *        | n            |     | ŦP    |         | P       |          | ,<br>,   |
| 月                         |          | 月           |     |      |          |        | _        |      |         | 1            |   | +                     |          | $\downarrow$ |     |       |         |         |          | _        |
| 別                         | _        | 月日          |     |      | ⊢        |        | +        |      |         | ┢            |   | +                     |          | +            |     |       |         |         |          | <u> </u> |
| <b>თ</b>                  | -        | 月           |     |      |          |        | -        |      |         | $\vdash$     |   | +                     |          | +            |     |       |         |         |          |          |
| 売                         |          | 月           |     |      |          |        |          |      |         | +            |   | +                     |          | +            |     |       |         |         |          |          |
| F                         |          | 月           |     |      | F        |        |          |      |         | $\mathbf{T}$ |   |                       |          | t            |     |       |         |         |          |          |
| 高                         |          | 月           |     |      |          |        |          |      |         |              |   |                       |          | T            |     |       |         |         |          |          |
| 等                         |          | 月           |     |      |          |        |          |      |         |              |   |                       |          | Ι            |     |       |         |         |          |          |
| ŋ                         |          | 月           |     |      |          |        |          |      |         |              |   |                       |          |              |     |       |         |         |          |          |
| 状                         |          | 月           |     |      |          |        |          |      |         |              |   |                       |          |              |     |       |         |         |          |          |
| 況                         |          | 月           |     |      |          |        |          |      |         |              |   |                       |          |              |     |       |         |         |          |          |
|                           | *        |             |     |      |          |        |          |      |         | 1            |   |                       |          | 1            |     |       |         |         |          | 1        |
|                           | 削の薄      | 州           |     |      |          |        |          |      |         |              |   |                       |          |              |     |       |         |         |          |          |
| <ol> <li>1当期の営</li> </ol> | の成績の概    |             |     |      |          |        |          |      |         |              |   |                       |          |              |     |       |         |         |          |          |

### 法人事業概況説明書【平成20年4月1日以後終了事業年度用】

🗇 表面

| 8                | 総「彼人事業職犯税利害の書き方」(<br>)<br>) 記者請求実际で大切目につきまう)                                               | 参考に記載し、彼人現中含書等に一部紙付<br>は、お手数ですが、通常の目動に回答の目    | Lot機的Lot(Man)。整理番号                                                                        |
|------------------|--------------------------------------------------------------------------------------------|-----------------------------------------------|-------------------------------------------------------------------------------------------|
| 法人               | 屋号( )                                                                                      | # 3                                           |                                                                                           |
| (名)              | _                                                                                          | 年月                                            | ٤ 至 平成 □ 平 □ 月 □ 日 处理欄                                                                    |
| 和税               | т                                                                                          | <b>司</b><br>(1)                               | 新書号() - 応答者<br>                                                                           |
| 편                |                                                                                            | 7                                             | ドレス (3) (5) 輸入 (5) 輸出 (5) 無 取引金額(百万円)                                                     |
| 1                |                                                                                            | (1)<br>主な所在地<br>吉 支                           |                                                                                           |
| 手菜               |                                                                                            | 」<br>店<br>上 記 の う ち<br>二<br>単<br>本<br>外 支 店 数 |                                                                                           |
| 内                |                                                                                            |                                               |                                                                                           |
| 容                |                                                                                            | 子 得外子 気 社の 数<br>大 会 所在国 出資制金                  |                                                                                           |
|                  | (1) 常勤役員                                                                                   | (1)利用 〇 有 〇 無 (2                              | 5) (1) 区分 氏 名 代表者との展                                                                      |
| 3<br>##          | 期                                                                                          | 4<br>€ (3)プログラム ○***                          |                                                                                           |
| 末                | 任                                                                                          | 子(4)適用業務                                      |                                                                                           |
| 従                | の よ                                                                                        |                                               |                                                                                           |
| <b>≠</b><br>員    | 況 計                                                                                        | 機(6)市駅会計ソフトの各称                                | の(3) 藤原草(1) (1) (1) (1) (1) (1) (1) (1) (1) (1)                                           |
| ¥                | 位 計のうち代表非常影響                                                                               | 利 (7)委 託先                                     | 安和州月期 11日 林 (4) 経 査 (○ 根 (2) 北国政 (2) 根 (2) 北国政 (2) (4) (4) (4) (4) (4) (4) (4) (4) (4) (4 |
| の状               | → #0うち7か/4 H書                                                                              | 用 (8) L A N 〇 〒 <sub>A</sub> 幣                |                                                                                           |
| 況                | ○ 定まり ○ 読 ○ 読 ○ 読 ○ 読 ○ 読 ○ 読 ○ 読 ○ 読 ○ 読 ○                                                | (9)保存媒体<br>(9)保存媒体                            |                                                                                           |
|                  | の有無しつし…<br>※新用の単位:1月<br>本 ト (収入) 辛                                                         |                                               |                                                                                           |
| 7                | 上記のうち兼業売上(収入)高                                                                             |                                               | 現金預金                                                                                      |
| ±                | 売上(収入)原価                                                                                   |                                               | 資 受 取 手 形<br>■貸例引き生活時前                                                                    |
|                  | 売<br>期首棚卸高<br>原材料費(仕入事)                                                                    |                                               |                                                                                           |
| 要                | 上 篇1 第 務 章                                                                                 |                                               |                                                                                           |
| 科                | 価外 注 費                                                                                     |                                               |                                                                                           |
|                  | の期末棚卸高                                                                                     |                                               | 2 機械設置                                                                                    |
| Ħ                | <sup>7</sup> 滅価償却費<br>ち www.www.www.www.                                                   |                                               | 5 単 商 給 船                                                                                 |
|                  | 地代家寶·租税公課   売上(収入)総利益                                                                      |                                               | エ 地 ししししし                                                                                 |
|                  | 販役員報酬                                                                                      |                                               | (genometri+用genometri)<br>負支払手形                                                           |
|                  | 管従業員給料                                                                                     |                                               |                                                                                           |
| 牵<br>位           | * 交際費                                                                                      |                                               | 5 與人借入金                                                                                   |
| ≢<br>位<br>・      | う滅価償却費                                                                                     |                                               | 2 その他借入金 4 6 6 6 6 6 6 6 6 6 6 6 6 6 6 6 6 6 6                                            |
| 平<br>位<br>・<br>エ | り 抽在家舗・創創小皿                                                                                |                                               | (後部の#6世ー会員の#6世)<br>8 インターネットバンキング等の利用の有無                                                  |
| 単位・千田            | <sup>5</sup> 地代家賃·租税公課<br>営業損益                                                             |                                               |                                                                                           |
| ▼ 位 ・ 千 円 ◯      | <sup>5</sup> 地代家賃·租税公課<br>営業損益<br>支払利息割引料                                                  |                                               | (1) インターネットパンキング 〇百 〇無 (2) ファームパンキング 〇百 〇                                                 |
| 単位・千円)           | <ul> <li><sup>5</sup> 地代家賃·租税公課</li> <li>営業損益</li> <li>支払利息割引料</li> <li>税引前当期損益</li> </ul> |                                               | (1) (2)-キャトパンキンダ () 否 () 無 (2) 77-ムパンキンダ () 否 ()<br>9 役員又は役員報酬額の異勤の有無 () 否 ()             |

🗇 裏面

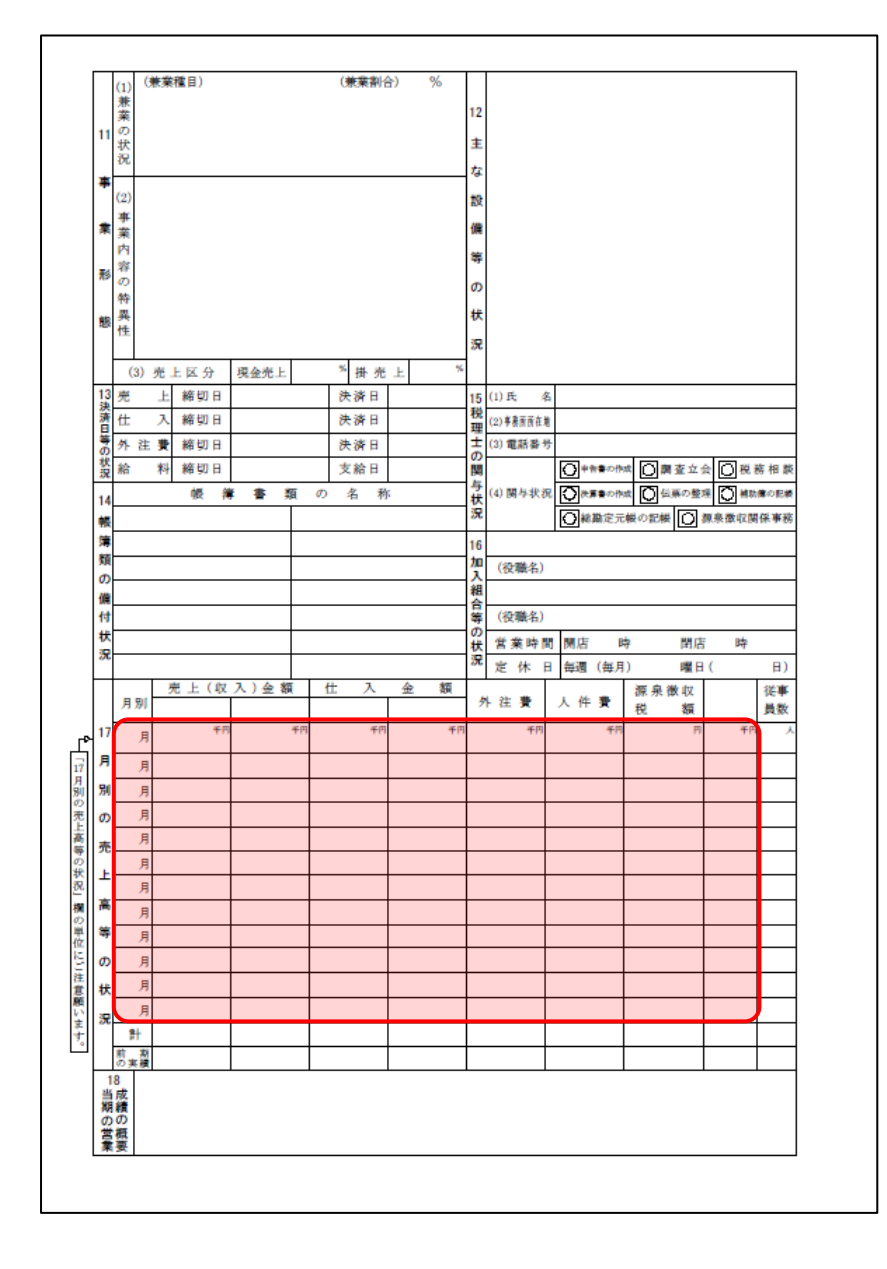

#### 法人事業概況説明書【平成19年4月1日以後終了事業年度用】

🗇 表面

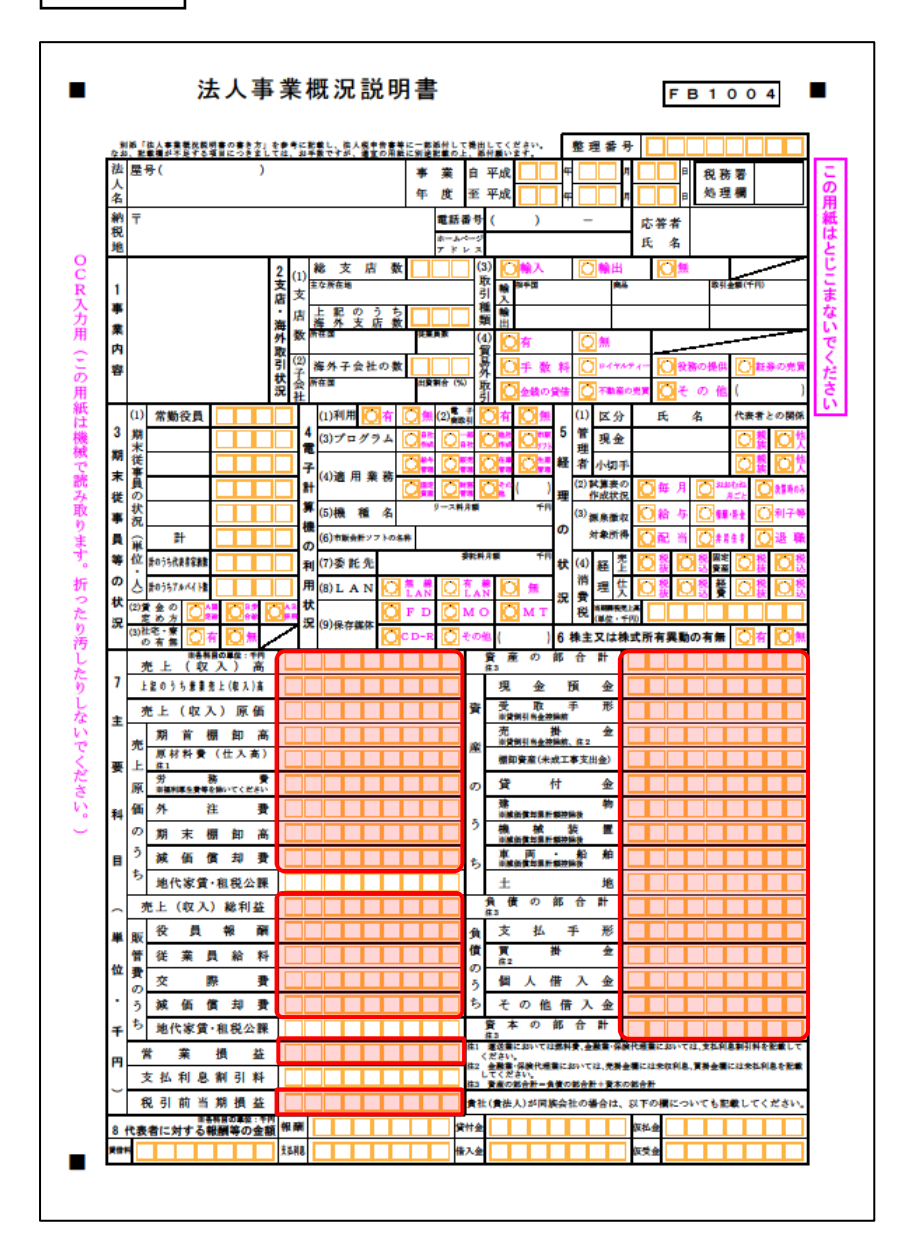

① 裏面

|            | (1)<br>兼   | 083           | (1111日) |    |     |            | C.R. | 未有亡          | 1/ | 70 | 10       |                         |          |        |      |             |                 |                    |              |          |
|------------|------------|---------------|---------|----|-----|------------|------|--------------|----|----|----------|-------------------------|----------|--------|------|-------------|-----------------|--------------------|--------------|----------|
|            | 業の         |               |         |    |     |            |      |              |    |    | L.       |                         |          |        |      |             |                 |                    |              |          |
| 9          | 状          |               |         |    |     |            |      |              |    |    | 土な       |                         |          |        |      |             |                 |                    |              |          |
| _          | æ          |               |         |    |     |            |      |              |    |    | 設        |                         |          |        |      |             |                 |                    |              |          |
| Ŧ          | (2)        |               |         |    |     |            |      |              |    |    | 備        |                         |          |        |      |             |                 |                    |              |          |
| _          | *          |               |         |    |     |            |      |              |    |    | 等        |                         |          |        |      |             |                 |                    |              |          |
| æ          | 業の         |               |         |    |     |            |      |              |    |    | の#       |                         |          |        |      |             |                 |                    |              |          |
|            | 容          |               |         |    |     |            |      |              |    |    | 況        |                         |          |        |      |             |                 |                    |              |          |
| <b>π</b> > | о<br>Ф     |               |         |    |     |            |      |              |    |    |          |                         |          |        |      |             |                 |                    |              |          |
| **         | 177        |               |         |    |     |            |      |              |    |    |          | 1.2.4                   |          |        |      |             |                 |                    |              |          |
| 20         | 性          |               |         |    |     |            |      |              |    |    |          | 129                     | _        | * "    | F // | 24          |                 | 900 <del>1</del> 1 |              | i mi     |
|            |            |               |         |    |     |            | * .  |              |    | *  | (        | 1) 1 29-                | ·ተ:      | 9 F.A. | 191  | 70)¥        |                 | 2 11               | 臣            | *        |
| 10         | (3)        | ) <b>7</b> 2. | 上区分     | 現金 | 完上  |            |      | 掛 売<br>★ □   | F  |    | (        | 2) 77 - 4               | -        | /*/;   | クの利  | ж           | Ľ.              | 1                  | $\mathbb{N}$ | <b>7</b> |
| 法          | 元          |               | 精切日     | -  |     |            | (天)  | 97 H         |    |    | 14<br>税  | (1) 円                   | <b>%</b> |        |      |             |                 |                    |              |          |
| 清日         | 11         | ~             | ## 90 H | -  |     |            | 大    | ar d<br>at c |    |    | 理        | (2) 手表皮肉在<br>(2) 新教育(2) | 2        |        |      |             |                 |                    |              |          |
| の状         | <b>介 7</b> | ± 🛒           | 網知日     | 1  |     |            | (大)  | 97 H         |    |    | 6        | (3) 電話番                 | 77       | 0      |      | नाल         |                 |                    |              | 40.00    |
| 況          | 稻          | 种             | 精切日     |    |     |            | 21   | 留日           |    |    | 関与       | ( () <b>10</b> () ()    | _        |        |      | 페이          | 開金立             |                    | 四根 務         | 相影       |
| 13         |            |               | R.      | 博刊 | F 9 | <u>a</u> ∉ | り名   | 初            |    |    | 松        | (4) 関与状                 | æ        |        | 書の作  | *I <u>D</u> | 伝展の             |                    | ) 補助機        | NO ER    |
| 帳          |            |               |         |    |     |            |      |              |    |    | ~        |                         |          | 0      | 刷定元  | 観の歌         | 1<br>R          | 御泉信                | KUK BAY      | 米學務      |
| 滞着         |            |               |         |    |     |            |      |              |    |    | 15       |                         | _        |        |      |             |                 |                    |              |          |
| ົ          |            |               |         |    |     |            |      |              |    |    | ž        | (役職名)                   | )        |        |      |             |                 |                    |              |          |
| 備          |            |               |         |    |     |            |      |              |    |    | 粗合       |                         |          |        |      |             |                 |                    |              |          |
| 付け         |            |               |         |    |     |            |      |              |    |    | 等の       | (役職名)                   | )        |        |      |             |                 |                    |              |          |
| 1八<br>況    |            |               |         |    |     |            |      |              |    |    | 状語       | 営業時                     | 間        | 開店     | ₿    | \$          | 閉               | 吉                  | 時            |          |
|            |            |               |         |    |     |            |      | _            |    |    | s.       | 定休                      | B        | 每週     | (毎月  | )           | 曜               | 8(                 |              | 日)       |
|            | 月易         |               | 完 上 (4  |    | 金寿  | 1          | Œ    | ^            | £  | 額  | \$       | 注費                      |          | 人件     | *    | 源泉          | <b>乳徴収</b><br>物 |                    |              | 従事       |
| 16         |            | -             | f       | 8  |     | 千円         |      | 千円           |    | 千円 |          | <del>4</del> P          | 1        |        | 千円   | 176         |                 | 9                  | ŦP           | , mm     |
| R          |            | 8             |         | _  |     | _          |      |              |    |    | ⊢        |                         | ╞        |        |      |             |                 | -                  | _            |          |
| _          |            | 月             |         | +  |     | _          |      |              |    |    | ┡        |                         | ╄        |        |      |             |                 | -                  | _            |          |
| 別          |            | 月             |         | _  |     | _          |      |              |    |    | ⊢        |                         | ⊢        |        |      |             |                 | -                  | _            |          |
| n          |            | <del>Л</del>  |         | -  |     |            |      |              |    |    |          |                         |          |        |      |             |                 |                    |              |          |
| 売          |            | F)            |         |    | _   |            | _    |              |    | _  | -        |                         | -        | _      |      |             |                 |                    | _            |          |
| F          |            | H             |         | -  |     | _          |      |              |    |    | $\vdash$ |                         | +        |        |      |             |                 | -                  | _            |          |
| 高          |            | 8             |         | -  |     | _          |      |              |    |    |          |                         | +        |        |      |             |                 |                    | _            |          |
| *          |            | 8             |         | -  | _   | -          | _    |              |    |    | -        |                         | +        | _      |      |             |                 | -                  | _            |          |
| 1          |            | 9             |         | -  |     | -          |      |              |    |    | $\vdash$ |                         | +        |        |      | -           | _               | -                  | _            |          |
| တ          |            | H)            | _       |    | _   | _          | _    |              |    | _  | $\vdash$ | _                       | +        | _      |      |             | _               | -                  | _            |          |
| 状          |            | H             |         | -  |     | -          |      |              |    |    | $\vdash$ |                         | +        |        |      | -           | _               | -                  | _            |          |
| 況          | Ļ          | F)            |         |    |     |            |      |              |    |    |          |                         |          |        |      |             |                 |                    |              |          |
|            | 計          |               |         | +  |     |            |      |              |    |    | ⊢        |                         | ┢        |        |      | -           |                 | ┢                  | +            |          |
|            | の実<br>7    | ŧ.            |         |    |     |            |      |              |    |    | 1        |                         |          |        |      |             |                 | 1                  |              |          |
| <b>二</b>   | 成          |               |         |    |     |            |      |              |    |    |          |                         |          |        |      |             |                 |                    |              |          |
| 州の         | 6          |               |         |    |     |            |      |              |    |    |          |                         |          |        |      |             |                 |                    |              |          |
|            | 僦          |               |         |    |     |            |      |              |    |    |          |                         |          |        |      |             |                 |                    |              |          |
| 営業         | 要          |               |         |    |     |            |      |              |    |    | _        |                         | _        |        |      |             |                 |                    |              | _        |

### 法人事業概況説明書【旧様式】

🗇 表面

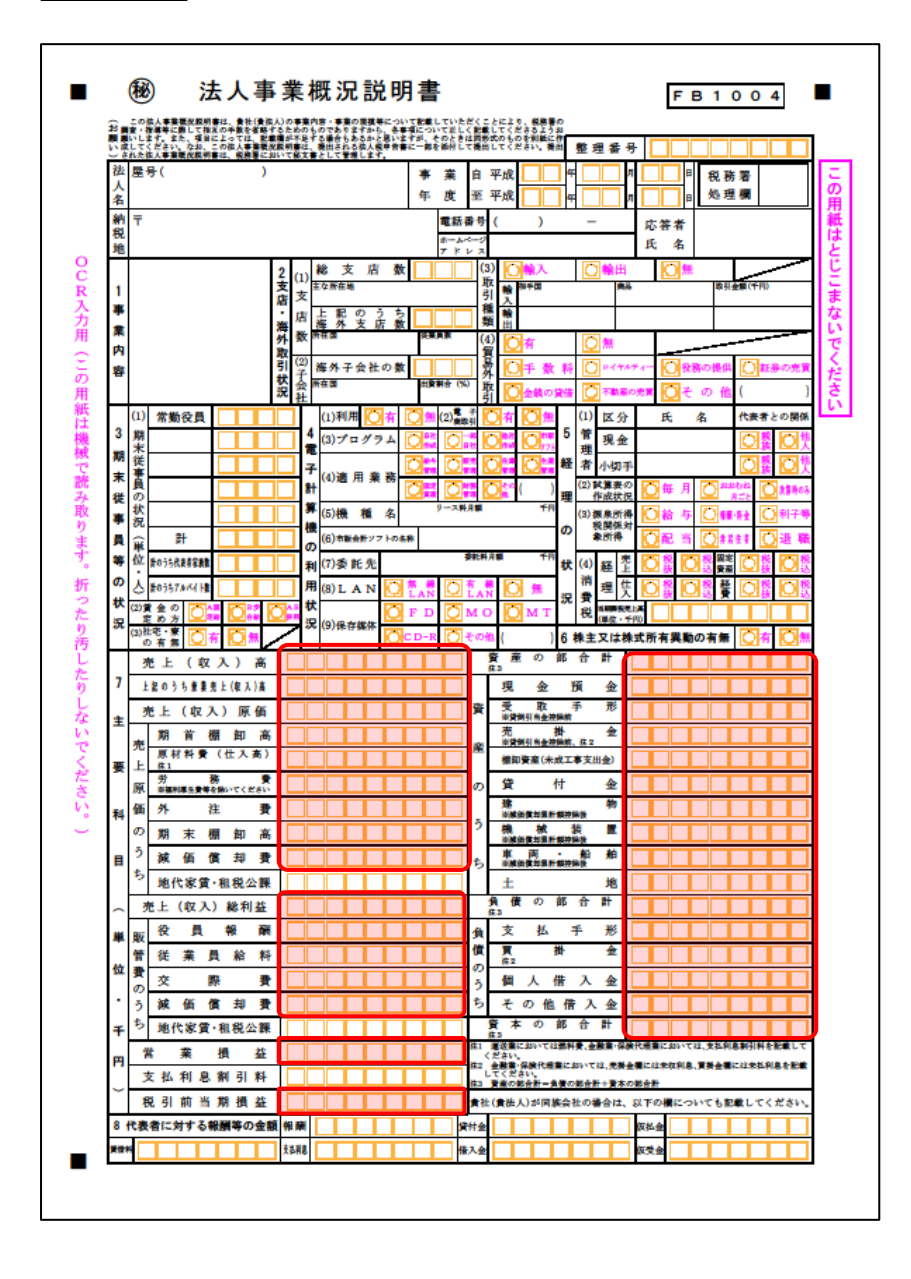

🗇 裏面

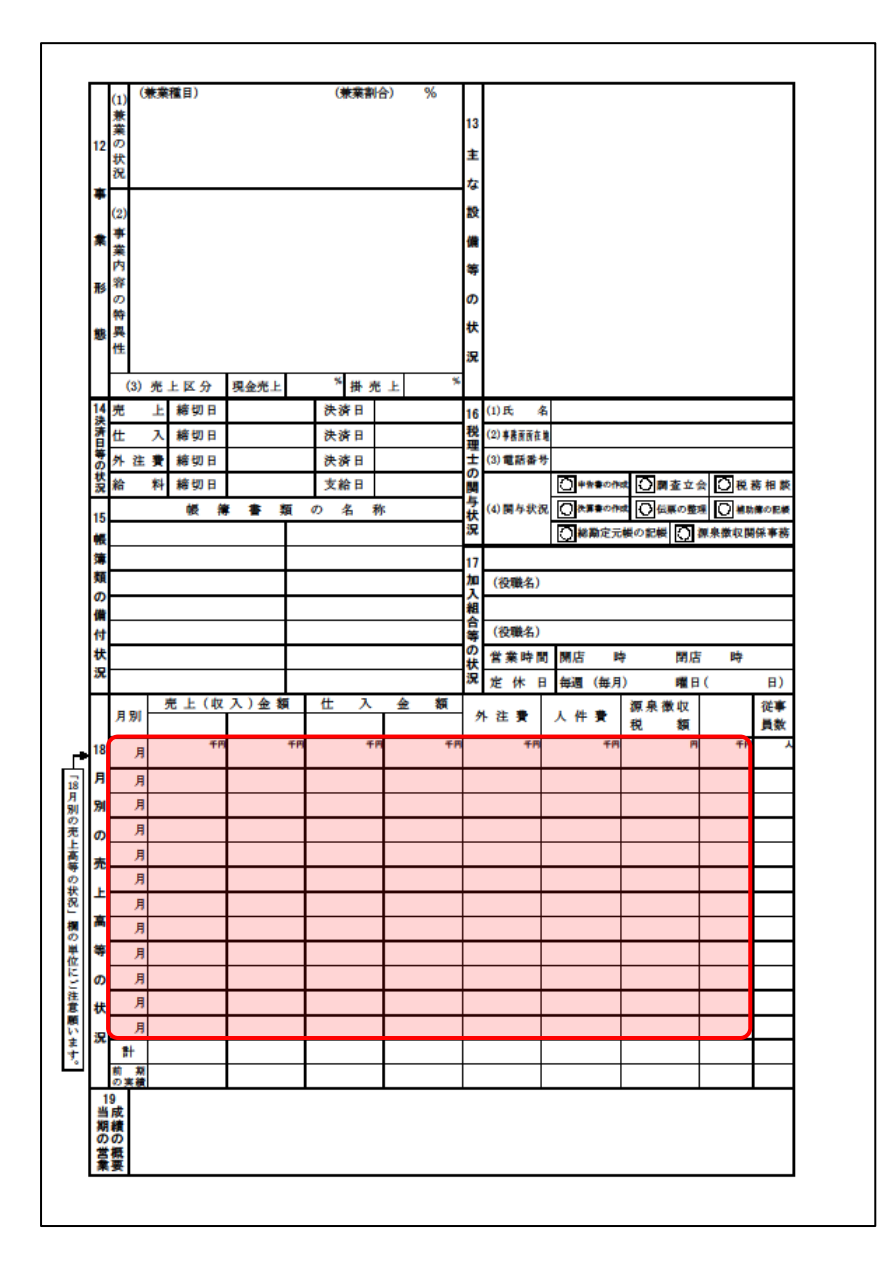

## 7.アンインストール方法

「内訳概況書の達人(平成16年度以降用) fromジョブカン会計 Desktop(概況書)」をコンピュータか らアンインストールするには、以下の手順で行います。

### 🏊 注意

アンインストール作業中に [ユーザーアカウント制御] 画面が表示されることがあります。その場合 は [はい] ボタンをクリックして作業を進めてください(必要に応じてパスワードを入力します)。

## 1. Windowsのスタートメニュー[Windowsシステムツール]-[コントロールパネル]をクリック します。

[コントロールパネル] 画面が表示されます。

※ Windows 8.1の場合は、[アプリ] 画面に表示されている [内訳概況書の達人(平成16 年度以降用) fromジョブカン会計 Desktop(概況書)]を右クリックー [アンインスト ール] をクリックし、手順3に進みます。

## 2. [プログラムのアンインストール]をクリックします。

[プログラムのアンインストールまたは変更] 画面が表示されます。

- ※ [コントロールパネル] 画面をアイコン表示にしている場合は、 [プログラムと機能] を クリックします。
- 【内訳概況書の達人(平成16年度以降用)fromジョブカン会計 Desktop(概況書)]をク リックして選択し、[アンインストール]をクリックします。
   確認画面が表示されます。
- **4.** [はい]ボタンをクリックします。

アンインストールが開始されます。

## 5. [アンインストール完了]画面が表示されたら、[完了]ボタンをクリックします。

以上で、「内訳概況書の達人(平成16年度以降用)fromジョブカン会計 Desktop(概況書)」のアンインストールは完了です。

## 8.著作権・免責等に関する注意事項

- Microsoft®、Windows®は米国Microsoft Corporationの米国およびその他の国における登録商標ま たは商標です。
- その他、記載された会社名およびロゴ、製品名などは該当する各社の商標または登録商標です。
- 本文中、®マークは明記しておりません。
- ・「内訳概況書の達人(平成16年度以降用) fromジョブカン会計 Desktop(概況書)」の内容は、著 作権法によって保護されています。弊社の許可を得ず、転載・複写・複製等はできません。

**内訳概況書の達人(平成16年度以降用)** fromジョブカン会計 Desktop(概況書) 運用ガイド 2022年5月28日改訂版